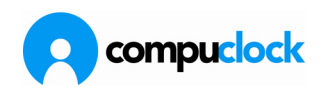

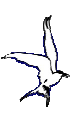

## Videregående brug

De følgende afsnit går i dybden med facetter af systemet som almindelige brugere ikke kommer til at have berøring med til daglig.

Det følgende behandles:

TS7500 Kommunikationsprogram Brug af Terminal type 3 Brug af Termin al type 2 Backup procedurer Oversigt over variabler Regelbaser

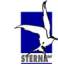

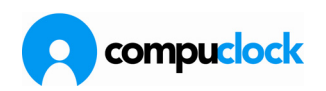

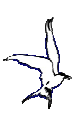

## **TS7500**

En del af opsætningen af CompuClock og kommunikationen er programmet TS7500. Dette program definerer kommunikationskøer og terminaler tilkynttet disse køer.

Programmet fremtræder som vist nedenfor med fanebladene.

### Køer og terminaler

Terminaler skal oprettes i TS7500 nøjagtigt som de er blevet oprettet i CompuClock.

Når en kø og terminal er blevet oprettet vises registreringer og man kan konstatere om der er flueben i Ekspederet så registreringerne er sendt fra køen over i CompuClock.

| 🍸 TS 7500                   |              |                                                |                                                                       |                                                                               |                                                                          |                |                                                                                |                    |                       |                                             |      | - 0                 |
|-----------------------------|--------------|------------------------------------------------|-----------------------------------------------------------------------|-------------------------------------------------------------------------------|--------------------------------------------------------------------------|----------------|--------------------------------------------------------------------------------|--------------------|-----------------------|---------------------------------------------|------|---------------------|
| Medarbejdere Registreringer | Jobregi      | strering                                       | Koder Hilse                                                           | / Farvel                                                                      | Besked, Udb                                                              | akke           | Besked / R                                                                     | apporter           | Te                    | rminaler                                    | Køer | Systemopsætn        |
| Køer   Ikke ekspederede reg | gs.   Sidsti | e kommun                                       | ikation                                                               |                                                                               |                                                                          |                |                                                                                |                    |                       |                                             |      |                     |
| Kø                          | Т 🔺          | erminaler                                      | Regs.ikø                                                              |                                                                               |                                                                          |                |                                                                                |                    |                       |                                             |      |                     |
| Kommunikation               |              |                                                |                                                                       |                                                                               |                                                                          |                |                                                                                |                    |                       |                                             |      |                     |
|                             |              |                                                |                                                                       | 00                                                                            | 00.0010                                                                  | -              |                                                                                | 100                | 2                     |                                             |      |                     |
| Kommunikation2              |              | N                                              | √is regs, nyere                                                       | end: 02                                                                       | 2-02-2010 🔻                                                              |                | /is kun ikke ek                                                                | spedere            | de reg                | js.                                         |      | Hente               |
| Kommunikation2              |              | )rag a colu                                    | √is regs. nyere<br>umn header her                                     | end : 02                                                                      | 2-02-2010 👻                                                              |                | /is kun ikke ek                                                                | kspedere           | de reg                | <b>js</b> .                                 |      | Hente               |
| Kommunikation2              | T            | )<br>Irag a colu<br>erminal                    | √is regs. nyere<br>umn header hei<br>Regis                            | end: 02<br>re to group<br>streret                                             | 2-02-2010 ╺<br>o by that colum<br>Medarbejder                            | Г \<br> Т      | /is kun ikke ek<br>Stemplet                                                    | kspedere<br>Kode N | de reg<br>1an         | js.<br>Jobnumn                              | ner  | Hente<br>Ekspederet |
| Kommunikation2              | T            | Vrag a colu<br>erminal<br>erm1                 | vis regs. nyere<br>umn header her<br>Regis<br>28-04                   | end : 02<br>re to group<br>treret 1<br>-2010 05 7                             | 2-02-2010 👻<br>by that column<br>Medarbejder<br>704075                   | T              | /is kun ikke ek<br>Stemplet<br>28-04-2010 09                                   | (spedere           | de reg<br>1an         | js.<br>Jobnumn<br>2000-                     | ner  | Ekspederet          |
| Kommunikation2              | T            | \<br>Irag a colu<br>erminal<br>erm1<br>erm1    | vis regs. nyere<br>umn header her<br>Regis<br>28-04<br>23-03          | end : 02<br>re to group<br>treret 1<br>-2010 05 7<br>-2010 13 2               | 2-02-2010  by that column Medarbejder 704075 236676                      | Г \<br>Т <br>Т | /is kun ikke ek<br>Stemplet<br>28-04-2010 05<br>23-03-2010 13                  | Kode N             | de reg<br>fan         | js.<br>Jobnumn<br>2000-<br>5000-0           | ner  | Ekspederet          |
| Kommunikation2              | T<br>T<br>T  | Irag a colu<br>erminal<br>erm1<br>erm1<br>erm1 | /is regs. nyere<br>umn header her<br>Regis<br>28-04<br>23-03<br>23-03 | end : 02<br>te to group<br>treret 1<br>-2010 05 7<br>-2010 13 2<br>-2010 13 2 | 2-02-2010<br>by that column<br>Medarbejder<br>704075<br>236676<br>236676 | T              | /is kun ikke ek<br>Stemplet<br>28-04-2010 05<br>23-03-2010 13<br>23-03-2010 13 | Kode N             | de re <u>c</u><br>1an | js.<br>Jobnumn<br>2000-<br>5000-0<br>3000-0 | ner  | Hente<br>Ekspederet |

Her vises registreringer i køen

| ledarbejdere Registreringer Jo    | bregistrering Koder Hilse / Farvel Besked, Udbak | ke Besked / Rapporter To | erminaler Køer Systemor                                                                                                    | a sataina |
|-----------------------------------|--------------------------------------------------|--------------------------|----------------------------------------------------------------------------------------------------|-----------|
| 2 1                               |                                                  |                          | Contraction of the second second seco | psærning  |
| Vøer   Ikke ekspederede regs.   ! | Sidste kommunikation                             |                          |                                                                                                    |           |
| <ol> <li>(a)</li> </ol>           | Terminaler Regs.ikø                              |                          |                                                                                                    |           |
| Kommunikation                     | Terminal                                         | Sidste kommunikation     | Sidste data kom                                                                                                    |           |
| Kommunikation2                    | Term1                                            | 28-04-2010 12:14:40      | 28-04-2010 09:30:53                                                                                                    |           |

Her vises hvilken terminal/hvilke terminaler der er tilknyttet køen

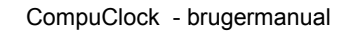

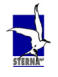

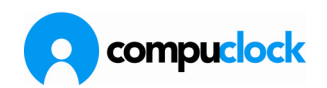

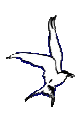

| 🗊 TS 7500     | )                       |                 |                  |                      |       |          |        |            |             | - 🗆 X               |
|---------------|-------------------------|-----------------|------------------|----------------------|-------|----------|--------|------------|-------------|---------------------|
| Medarbejdere  | Registreringer Jobre    | egistrering Kod | er Hilse / Farve | Besked, Ud           | bakke | Besked / | Rappor | ter Termin | aler Køer   | Systemopsætning     |
| Drag a column | header here to group by | y that column   |                  |                      |       |          |        |            |             |                     |
| Terminal      | 🛆 Kø                    | Kan arbejde o   | Egne info om I   | Kortlæser            | COM1  | COM2     | СОМЗ   | Keyboard   | Bekræft reg | . Antal jobniveauer |
| Term1         | Kommunikation           | ✓               | <b>_</b>         | <b>_</b>             | 3     | 1        | 1      | <b>~</b>   | ✓           |                     |
| Term2         | Kommunikation2          | ✓               | ✓                | <ul> <li></li> </ul> | 3     | 1        | 1      | ✓          | ✓           |                     |
|               |                         |                 |                  |                      |       |          |        |            |             |                     |
|               |                         |                 |                  |                      |       |          |        |            |             |                     |
|               |                         |                 |                  |                      |       |          |        |            |             |                     |
|               |                         |                 |                  |                      |       |          |        |            |             |                     |
|               |                         |                 |                  |                      |       |          |        |            |             |                     |
|               |                         |                 |                  |                      |       |          |        |            |             |                     |
|               |                         |                 |                  |                      |       |          |        |            |             |                     |
| L.            |                         |                 |                  |                      |       |          |        |            |             |                     |
| •             |                         |                 |                  |                      |       |          |        |            |             | •                   |

Her er oversigten over terminaler. For at danne en ny terminal klikkes på INSERT, og et vindue vises hvori oplysninger om den nye terminal indsættes.

Når en Terminal er defineret vil man komme ind i indstillings menuer ved at dobbeltklikke på vedkommende Terminal

| Registreringsterminal                                      |                                                                                       |  |  |  |  |  |  |
|------------------------------------------------------------|---------------------------------------------------------------------------------------|--|--|--|--|--|--|
| → Terminalnavn  <br>→ Hører til kø nr.:  <br>⊽ Terminal er | aktiv 🗲                                                                               |  |  |  |  |  |  |
| Læsere Jobregistrering Switches Andet                      |                                                                                       |  |  |  |  |  |  |
| Kortlæser i terminal                                       | Vises kun hvis afmærket<br>Den del af streng fra<br>læser som er unik<br>Start Længde |  |  |  |  |  |  |
| COM1 Ingen læser                                           |                                                                                       |  |  |  |  |  |  |
| COM2 Ingen læser                                           |                                                                                       |  |  |  |  |  |  |
| COM3 Ingen læser                                           |                                                                                       |  |  |  |  |  |  |
| Data f<br>Data f<br>Magnetkortlæser<br>Berøringsfri læser  | Kortnummer                                                                            |  |  |  |  |  |  |
|                                                            | Gemme Annuller                                                                        |  |  |  |  |  |  |

Indstillinger for læsere

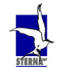

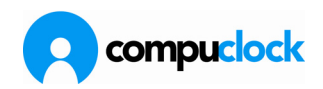

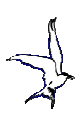

| Registreringsterminal                                                                                 |                                                                                                    |
|----------------------------------------------------------------------------------------------------|----------------------------------------------------------------------------------------------------|
| Terminalnavn<br>Hører til kønr.:<br>✓ Terminal er aktiv<br>Læsere Jobregistrering Switches Andet      | <b>x</b>                                                                                                    |
| Antal niveauer i jobreg. 1 1 1<br>Jobniveauer/jobfelter<br>Niveau 1 Projekt 2<br>Niveau 2<br>Niveau 3 | <ul> <li>Default / Fast jobnummer er:</li> <li>Medarbejders default jobnr.</li> <li>Sidst brugte jobnr.</li> <li>Altid blank</li> <li>Medarbejders default nr. Hvis det er</li> <li>blank da bruges sterninalens jobnr. Hvis<br/>det er blank da bruges sidst brugte jobnr.</li> <li>Terminals default jobnr</li> <li>Defalut jobnummer (terminal)</li> </ul> |
|                                                                                                    | Gemme Annuller                                                                                                    |

- 1 Når jobregistrering vælges defineres antal niveauer
- Navne på niveauer (samstemmende med opsætning i CompuClock)
  Hvordan Default/Fast jobnummer skal behandles.

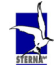

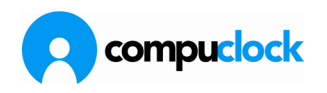

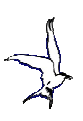

|                                                                                                    | inal                                                                                                    |
|----------------------------------------------------------------------------------------------------|----------------------------------------------------------------------------------------------------|
| Terminalna                                                                                                    | avn                                                                                                    |
| Hører til kør                                                                                                    | nt.:                                                                                                    |
|                                                                                                    | I Terminal er aktiv                                                                                                    |
| esere   Jobregistrerin                                                                                                    | ng Switches Andet                                                                                                    |
| Switches                                                                                                    |                                                                                                    |
| <ul> <li>Må bruges</li> <li>Sidst kendt</li> <li>✓ T astatur ak</li> <li>✓ Vis bekræft</li> <li>✓ Vis medarb</li> <li>✓ Jobfelt må</li> </ul> | uden databaseforbindelse<br>te IND/UD status må bruges fra egne data<br>ktivt<br>itelse på stempling<br>bejdernummer<br>ikke være blank |
|                                                                                                    | Gemme Annuller                                                                                                    |
|                                                                                                    |                                                                                                    |
| gistreringstermi                                                                                                    | inal                                                                                                    |
| Terminalna                                                                                                    | avn                                                                                                    |
| Hører til køn                                                                                                    | ni                                                                                                    |
|                                                                                                    | 🔽 Terminal er aktiv                                                                                                    |
| esere   Jobregistrerin                                                                                                    | ng Switches Andet                                                                                                    |
| Oversættelse                                                                                                    |                                                                                                    |
| Sprog                                                                                                    | DANISH -                                                                                                    |
| 100 C                                                                                                    |                                                                                                    |
| Translation File                                                                                                    | DANISH<br>FAEROESE<br>NORWEGIAN<br>POLISH<br>CZECH<br>SWEDISH<br>GERMAN                                                                 |

Ovenfor er indstillinger for Switches og for Andet (sprog)

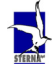

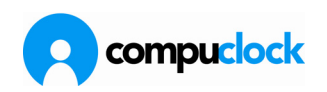

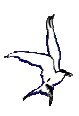

## Nogle faneblade i TS7500

| edarbejdere   | Registreringer    | Jobregistrering K  | oder Hilse / Farvel | Besked, Udb | akke   | Besked / Ra | pporter | Terminaler | Køer | Systemopsætnin |
|---------------|-------------------|--------------------|---------------------|-------------|--------|-------------|---------|------------|------|----------------|
| ag a column l | header here to gr | oup by that column | _                   | _           | -      | _           | -       | -          | -    |                |
| Nummer        | Kortnr.           | Navn               |                     | × 170       | Sidste | reg.        | Kode    | Jobnr      |      | Fast jobnr.    |
| 708539        | 1240680871        | Adam Adnan Altin   | ntas                | 0           | 13-04  | 2010 15:07  |         |            |      |                |
| 383004        | 1240083B8E        | Aksel Juhl Peders  | sen                 | 0           | 13-04  | 2010 15:07  |         |            |      |                |
| 720869        | 124059CC12        | Ali Altintas       |                     | 0           | 13-04  | 2010 15:07  |         |            |      |                |
| 382681        | 1240083B8B        | Allan Andersen     |                     | 0           | 13-04  | 2010 15:07  |         |            |      |                |
| 726101        |                   | Annemette Filstru  | p                   | 0           | 13-04  | 2010 15:07  |         |            |      |                |
| 704134        | 1240083DD1        | Brian Geertsen     |                     | 1.          | 24-03  | 2010 09:51  |         | 812181     |      |                |
| 715523        | 12405A10E3        | Christina Kross    |                     | 0           | 13-04  | 2010 15:07  |         |            |      |                |
| 382875        | 12400833AD        | Erik West Jacobs   | en                  | 0           | 13-04  | 2010 15:07  |         |            |      |                |
| 704075        | 1240083DB4        | Farshid Askaraba   | di                  |             | 28-04  | 2010 09:30  |         | 2000       |      |                |
| 290789        | 124084B5E3        | Frederik Traczyk   | Nielsen (Vikar      | 0           | 24-03  | 2010 14:54  |         | 812125     |      |                |
| 386327        | 1240083BB4        | Gitte Eickhardt    |                     | 1           | 24-03  | 2010 14:26  |         | 812930     |      |                |
|               |                   |                    |                     |             |        |             |         |            |      | •              |
|               | Desked Inde       | akka Deaked II     | dhakka Departions   | . / Adapta  |        |             |         | Sama       |      |                |
| egistreringer | Beskeu, Indu      | akke beskeu, u     |                     | a 7 Augang  |        |             |         |            |      |                |
|               |                   |                    |                     |             |        |             |         |            |      |                |
| endt Tu       | vpe Indstemp      | lina               | Udstempling         | Ka          | de     | Jobnr       | _       |            | _    |                |
| V             |                   | 28-04-2010 09.3    | 20                  |             |        | 2000        |         |            |      |                |
|               |                   |                    |                     |             |        |             |         |            |      |                |

Medarbejderlisten viser medarbejdere i terminal og aktiv medarbejders sidste registrering

Fanebladene for Besked/Indbakke og Besked/Udbakke forklarer sig selv, dog kan det tilføjes at under Besked/Indbakke kan man se hvorvidt medarbejderen har feks. pterminalrapporter liggende.

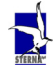

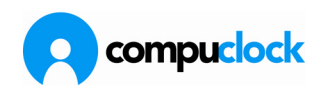

| darb                                                                                                    | ejdere Registrerin                                                                                                    | ger Jobregistrering Ko                                                                                                    | oder Hilse / Farvel                                                                        | Besked, Udb | bakke   | Besked / Ra  | apporter | Terminaler | Køer | Systemopsætning |
|----------------------------------------------------------------------------------------------------|----------------------------------------------------------------------------------------------------|----------------------------------------------------------------------------------------------------|--------------------------------------------------------------------------------------------|-------------|---------|--------------|----------|------------|------|-----------------|
|                                                                                                    | nenenen M                                                                                                    |                                                                                                    |                                                                                            |             |         | ta.          |          |            |      | 1. T            |
| ja                                                                                                    | column header here                                                                                                    | to group by that column                                                                                                    |                                                                                            |             |         |              |          |            |      |                 |
| lumr                                                                                                    | mer Kortnr.                                                                                                    | Navn                                                                                                    |                                                                                            | 1/L         | J Sidst | e rea.       | Kode     | Jobnr      | _    | Fast jobnr.     |
| 2347                                                                                                    | 46 02400637                                                                                                    | 38 Judith le Fevre Lu                                                                                                    | icas                                                                                       | 0           | 13-04   | -2010 15:07  | 1        | 1          |      |                 |
| 2907                                                                                                    | '89 124084B5                                                                                                    | E3 Frederik Traczyk N                                                                                                    | Nielsen (Vikar                                                                             | 0           | 24-03   | 3-2010 14:54 |          | 812125     |      |                 |
| 3788                                                                                                    | 02408F87                                                                                                    | 9 Jan Broch Laurser                                                                                                    | n                                                                                          | Ī           | 22-03   | 3-2010 07:28 |          |            |      |                 |
| 808                                                                                                    | 30 1240083D                                                                                                    | 6F Lene Ravn                                                                                                    |                                                                                            | 0           | 13-04   | 4-2010 15:07 |          |            |      |                 |
| 3824                                                                                                    | 62                                                                                                    | Tommy Jørgensen                                                                                                    | n                                                                                          | 0           | 13-04   | 4-2010 15:07 |          |            |      |                 |
| 3826                                                                                                    | 544                                                                                                    | Poul Steffen Pede                                                                                                    | ersen                                                                                      | 0           | 13-04   | 4-2010 15:07 |          |            |      |                 |
|                                                                                                    |                                                                                                    |                                                                                                    |                                                                                            |             |         |              |          |            |      | •               |
| egistr<br>Gi                                                                                              | reringer Besked,<br>emme                                                                                                    | Indbakke Besked, Uc                                                                                                    | dbakke   Operationer                                                                       | r / Adgang  |         |              |          |            |      | -               |
| egistr<br>Gi<br>ktiv                                                                                      | reringer Besked,<br>emme<br>Operation                                                                                                    | Indbakke Besked, Uc                                                                                                    | dbakke    Operationer                                                                      | r / Adgang  | 1       |              |          |            |      |                 |
| egistr<br>Gi<br>ktiv                                                                                      | reringer Besked,<br>emme<br>Operation<br>3.1.2.05                                                                                                    | Indbakke Besked, Uc<br>Beskrivelse<br>Manuel registrering                                                                                                    | dbakke    Operationer                                                                      | r / Adgang  |         |              |          |            |      |                 |
| egistr<br>Gi<br>ttiv                                                                                      | reringer Besked,<br>emme<br>Operation<br>3.1.2.05<br>3.1.2.06                                                                                                    | Indbakke Besked, Ud<br>Beskrivelse<br>Manuel registrering<br>Jobregistrering                                                                                                    | dbakke   Operationer                                                                       | r / Adgang  |         |              |          |            |      |                 |
| egistr<br>Gi<br>ctiv<br>V                                                                                 | reringer Besked,<br>emme Departion<br>3.1.2.05<br>3.1.2.06<br>3.1.2.11                                                                                                    | Indbakke Besked, Uo<br>Beskrivelse<br>Manuel registrering<br>Jobregistrering<br>Besked fra medat                                                                                                    | dbakke                                                                                     | r / Adgang  |         |              |          |            |      |                 |
| egistr<br>Gi<br>ktiv<br>V                                                                                 | emme Besked,<br>operation<br>3.1.2.05<br>3.1.2.06<br>3.1.2.11<br>3.1.2.12                                                                                                    | Indbakke Besked, Uo<br>Beskrivelse<br>Manuel registrering<br>Jobregistrering<br>Besked fra medatr<br>Besked til medabr.                                                                                                    | dbakke   Operationer<br>g<br>b.                                                            | 7 / Adgang  | )       |              |          |            |      |                 |
| egistr<br>Gi<br>ktiv<br>V                                                                                 | emme Besked,<br>0peration<br>3.1.2.05<br>3.1.2.06<br>3.1.2.11<br>3.1.2.12<br>3.1.2.12<br>3.1.2.13                                                                                                    | Indbakke Besked, Uo<br>Beskrivelse<br>Manuel registrering<br>Jobregistrering<br>Besked fra medatr<br>Besked til medatr<br>Mødt / Fraværed                                                                                                    | dbakke   Operationer<br>g<br>b.<br>r.<br>de                                                | 7 / Adgang  |         |              |          |            |      |                 |
| egistr<br>Gi<br>ktiv<br>V<br>V<br>V<br>V<br>V<br>V                                                        | reringer         Besked,           emme         3.1.2.05           3.1.2.05         3.1.2.06           3.1.2.11         3.1.2.12           3.1.2.12         3.1.2.12           3.1.2.13         3.1.2.13                                                        | Indbakke Besked, Uo<br>Beskrivelse<br>Manuel registrering<br>Jobregistrering<br>Besked fra medatr<br>Besked til medatr<br>Mødt / Fraværend<br>Registrerings histo                                                                                                    | dbakke   Operationer<br>9<br>b.<br>r.<br>de<br>prik                                        | 7 Adgang    |         |              |          |            |      |                 |
| egistr<br>Gi<br>ktiv<br>V<br>V<br>V<br>V<br>V                                                             | emme Besked,<br>emme 3.1.2.05<br>3.1.2.05<br>3.1.2.11<br>3.1.2.12<br>3.1.2.13<br>3.1.2.13<br>3.1.2.14<br>3.1.2.15                                                                                                    | Indbakke Besked, Uc<br>Beskrivelse<br>Manuel registrering<br>Besked fra medabr.<br>Besked til medabr.<br>Mødt / Fraværend<br>Registrerings histo<br>Registrerings histo                                                                                                    | dbakke   Operationer<br>g<br>b.<br>r.<br>de                                                | 7 Adgang    |         |              |          |            |      |                 |
| egistr<br>Gi<br>ktiv<br>V<br>V<br>V<br>V                                                                  | Dependion           3.1.2.05           3.1.2.13           3.1.2.13           3.1.2.14           3.1.2.15           3.1.2.15           3.1.2.17                                                                                                    | Indbakke Besked, Ud<br>Beskrivelse<br>Manuel registrering<br>Jobregistrering<br>Besked fra medabr.<br>Mødt / Fraværend<br>Registrerings histo<br>Registrerings histo<br>Registrere fravær                                                                                   | dbakke   Operationer<br>g<br>b.<br>r.<br>de<br>orik                                        | / Adgang    |         |              |          |            |      |                 |
| egistr<br>Gi<br>ktiv<br>V<br>V<br>V<br>V<br>V<br>V<br>V                                                   | Deration           3.1.2.05           3.1.2.10           3.1.2.11           3.1.2.12           3.1.2.13           3.1.2.14           3.1.2.15           3.1.2.17           3.1.2.17           3.1.2.18                                                          | Indbakke Besked, Ud<br>Beskrivelse<br>Manuel registrering<br>Jobregistrering<br>Besked fra medatr<br>Besked til medabr.<br>Mødt / Fraværend<br>Registrerings histo<br>Registrerer fravær<br>Feriestatus<br>Sygedage                                                         | dbakke   Operationer<br>g<br>b.<br>r.<br>de<br>orik                                        | r / Adgang  |         |              |          |            |      |                 |
| egistr<br>Gi<br>ktiv<br>V<br>V<br>V<br>V<br>V<br>V<br>V<br>V<br>V<br>V<br>V<br>V<br>V                     | Deration           3.1.2.05           3.1.2.05           3.1.2.06           3.1.2.11           3.1.2.12           3.1.2.13           3.1.2.14           3.1.2.15           3.1.2.17           3.1.2.18           3.1.2.19                                       | Indbakke Besked, Ud<br>Beskrivelse<br>Manuel registrering<br>Jobregistrering<br>Besked fra medatr<br>Besked til medatr<br>Mødt / Fraværend<br>Registrere fravær<br>Feriestatus<br>Sygedage<br>Hviletidsbestemme                                                             | dbakke   Operationer<br>g<br>b.<br>r.<br>de<br>orik<br>elser, status                       | r / Adgang  |         |              |          |            |      |                 |
| egistr<br>Gi<br>ktiv<br>V<br>V<br>V<br>V<br>V<br>V<br>V<br>V<br>V<br>V<br>V<br>V<br>V<br>V<br>V<br>V<br>V | emme<br>3.1.2.05<br>3.1.2.05<br>3.1.2.11<br>3.1.2.12<br>3.1.2.13<br>3.1.2.13<br>3.1.2.14<br>3.1.2.14<br>3.1.2.15<br>3.1.2.17<br>3.1.2.18<br>3.1.2.19<br>3.1.2.20                                                                                                | Indbakke Besked, Uc<br>Beskrivelse<br>Manuel registrering<br>Jobregistrering<br>Besked fra medabr.<br>Mødt / Fraværend<br>Registrerings histo<br>Registrere fravær<br>Feriestatus<br>Sygedage<br>H villeitsbestemme                                                         | dbakke   Operationer<br>9<br>b.<br>r.<br>de<br>elser, status                               | r / Adgang  |         |              |          |            |      |                 |
| Gilling                                                                                                   | Decision           3.1.2.05           3.1.2.11           3.1.2.12           3.1.2.13           3.1.2.14           3.1.2.15           3.1.2.15           3.1.2.17           3.1.2.18           3.1.2.19           3.1.2.19           3.1.2.20           3.1.2.20 | Indbakke Besked, Ud<br>Beskrivelse<br>Manuel registrering<br>Jobregistrering<br>Besked fra medah<br>Besked fra medah<br>Registrerings histo<br>Registrerings histo<br>Registrere fravær<br>Feriestatus<br>Sygedage<br>Hviletidsbestemme<br>Flexistatus<br>Lørperiode (indev | dbakke Dperationer<br>g<br>b.<br>r.<br>de<br>orik<br>elser, status<br>/ærende /arkiverede) | r / Adgang  |         |              |          |            |      |                 |

Operationer/Adgang viser hvilke rettigheder der er tildelt aktiv medarbejder

| Medarbeijdere     Registreringer     Jobregistrering     Koder     Hilse / Farvel     Besked, Udbakke     Besked / Rapporter     Terminaler     Kær       Default jobnr.     Projekt                                                                                                    | TS 7500       |                                            |                          |                    |               | - 🗆 🗙              |
|----------------------------------------------------------------------------------------------------|---------------|--------------------------------------------|--------------------------|--------------------|---------------|--------------------|
| Default john.     Projekt       Nummer     Beskrivelse       2000     Mobilpak       5600     YouSee Retur       7500     RC       8500     SPOC       200000     Afspadsering       200001     Sygdom       200002     Feriefridag       200003     Skole /Kursu       3000     VM       1000     DC       20000     TE       4000     Kabelplads       5000     Forsendelse       6000     VAL       7000     Retur       9393     Service                                                                                                    | edarbejdere   | Registreringer Jobregistrering Koder Hilse | / Farvel Besked, Udbakke | Besked / Rapporter | Terminaler Kø | er Systemopsætning |
| Nummer         Beskrivelse           8000         Mobilpak.           5600         YouSee Retur           7500         RC           8500         SPOC           200000         Afspadsering           200001         Sygdom           200002         Feriefridag           200003         Skole /Kursu           3000         VM           1000         DC           20000         TE           4000         Kabelplads           5000         Forsendelse           6000         VAL           7000         Retur           9393         Service | efault jobnr. | Projekt                                    |                          |                    |               |                    |
| 8000         Mobilpak           5600         YouSee Retur           7500         RC           8500         SPOC           200000         Afspadsering           200001         Sygdom           200002         Feriefridag           200003         Skole /Kursu           3000         VM           1000         DC           20000         TE           4000         Kabelplads           5000         Forsendelse           6000         VAL           7000         Retur           3939         Service                                       | lummer        | Beskrivelse                                |                          |                    |               |                    |
| 5600         YouSee Retur           7500         RC           8500         SPOC           200000         Afspadsering           200010         Sygdom           200002         Feriefridag           200003         Skole /Kursu           3000         VM           1000         DC           20000         TE           4000         Kabelplads           5000         VAL           6000         VAL           7000         Retur           3939         Service                                                                               | 000           | Mobilpak                                   |                          |                    |               |                    |
| 7500         RC           8500         SPOC           200000         Afspadsering           20001         Sygdom           20002         Feriefridag           20003         Skole /Kursu           3000         VM           1000         DC           2000         TE           4000         Kabelplads           5000         Forsendelse           6000         VAL           7000         Retur           9399         Service                                                                                                    | 600           | YouSee Retur                               |                          |                    |               |                    |
| 8500         SPOC           200000         Afspadsering           200001         Sygdom           200002         Feriefridag           200003         Skole /Kursu           3000         VM           1000         DC           20000         TE           4000         Kabelplads           5000         Forsendelse           6000         VAL           7000         Retur           9999         Service                                                                                                    | 500           | RC                                         |                          |                    |               |                    |
| 200000         Afspadsering           200001         Sygdom           200002         Feriefridag           200003         Skole /Kursu           3000         VM           1000         DC           20000         TE           4000         Kabelplads           5000         Forsendelse           6000         VAL           7000         Retur           9399         Service                                                                                                    | 500           | SPOC                                       |                          |                    |               |                    |
| 20001         Sygdom           20002         Feriefridag           20003         Skole /Kursu           3000         VM           1000         DC           2000         TE           4000         Kabelplads           5000         Forsendelse           6000         VAL           7000         Retur           9399         Service                                                                                                    | . 00000       | Afspadsering                               |                          |                    |               |                    |
| 200002         Feriefridag           200003         Skole /Kursu           3000         VM           1000         DC           2000         TE           4000         Kabelplads           5000         Forsendelse           6000         VAL           7000         Retur           9399         Service                                                                                                    | 00001         | Sygdom                                     |                          |                    |               |                    |
| 200003         Skole /Kursu           3000         VM           1000         DC           2000         TE           4000         Kabelplads           5000         Forsendelse           6000         VAL           7000         Retur           9999         Service                                                                                                    | 00002         | Feriefridag                                |                          |                    |               |                    |
| 3000         VM           1000         DC           2000         TE           4000         Kabelplads           5000         Forsendelse           6000         VAL           7000         Retur           9393         Service                                                                                                    | 00003         | Skole /Kursu                               |                          |                    |               |                    |
| 1000         DC           2000         TE           4000         Kabelplads           5000         Forsendelse           6000         VAL           7000         Retur           9393         Service                                                                                                    | :000          | VM                                         |                          |                    |               |                    |
| 2000         TE           4000         Kabelplads           5000         Forsendelse           6000         VAL           7000         Retur           9393         Service                                                                                                    | 000           | DC                                         |                          |                    |               | 3                  |
| 4000         Kabelplads           5000         Forsendelse           6000         VAL           7000         Retur           9399         Service                                                                                                    | :000          | TE                                         |                          |                    |               |                    |
| 5000         Forsendelse           6000         VAL           7000         Retur           9999         Service                                                                                                    | .000          | Kabelplads                                 |                          |                    |               |                    |
| 6000 VAL<br>7000 Retur<br>9999 Service                                                                                                    | 000           | Forsendelse                                |                          |                    |               |                    |
| 7000 Retur<br>9939 Service                                                                                                    | 000           | VAL                                        |                          |                    |               |                    |
| 9999 Service                                                                                                    | 000           | Retur                                      |                          |                    |               |                    |
| ACTORS/ P2N/CONVEX                                                                                                    | 999           | Service                                    |                          |                    |               |                    |
| 7600 Returkasser                                                                                                    | 600           | Returkasser                                |                          |                    |               |                    |

Under Jobregistrering kan man se hvilke oplysninger om job der findes i Terminal

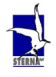

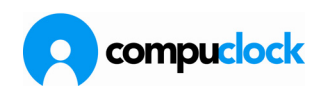

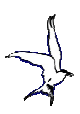

### Særligt om koder

Under Koder ses hvilke koder der er i Terminal, og her beskrives sammenhæng mellem opstilling, registrering og visning i Terminal

| A  | TS 7    | /500                    |                 |       |                |                 |                    |            |      | - 🗆 🗙           |
|----|---------|-------------------------|-----------------|-------|----------------|-----------------|--------------------|------------|------|-----------------|
| М  | edarbej | dere Registreringer     | Jobregistrering | Koder | Hilse / Farvel | Besked, Udbakke | Besked / Rapporter | Terminaler | Køer | Systemopsætning |
|    |         |                         |                 |       |                |                 |                    |            |      |                 |
| Ľ  | Гуре    | Δ.                      |                 |       |                |                 |                    |            |      |                 |
| K  | de      | Kode navn               |                 | _     |                |                 |                    |            |      |                 |
| H  |         |                         |                 |       |                |                 |                    |            |      |                 |
| -  | 81      | Sug                     |                 |       |                |                 |                    |            |      |                 |
|    | 88      | Friulan                 |                 |       |                |                 |                    |            |      |                 |
|    | 89      | Frimløn                 |                 |       | -              |                 |                    |            |      |                 |
|    | 90      | SalosArbeide0.0         |                 |       | -              |                 |                    |            |      |                 |
|    | 92      | BarslesOrlov            |                 |       |                |                 |                    |            |      |                 |
|    | 93      | Ferie/tidl.arbeidsgiver |                 |       |                |                 |                    |            |      |                 |
|    | 94      | Suppl.ferie lærling     |                 |       | 1              |                 |                    |            |      |                 |
|    | 95      | ArbejdsFordeling        |                 |       | 1              |                 |                    |            |      |                 |
|    | 96      | 6 Ferieuge Funker       |                 |       | 1              |                 |                    |            |      |                 |
|    | 97      | Ú 56                    |                 |       |                |                 |                    |            |      |                 |
|    | 98      | Ude Af Huset - Funke    | r               |       | ]              |                 |                    |            |      |                 |
|    | 99      | Orlov                   |                 |       | ]              |                 |                    |            |      |                 |
|    | F       | Forskudttidstillæg      |                 |       |                |                 |                    |            |      |                 |
|    | MT      | MT ->Timer              |                 |       |                |                 |                    |            |      |                 |
|    | T       | Tidsregistrering        |                 |       |                |                 |                    |            |      |                 |
|    | 82      | Barn Syg                |                 |       |                |                 |                    |            |      |                 |
|    | 83      | Ferie                   |                 |       |                |                 |                    |            |      |                 |
|    | 84      | Kursus Sv               |                 |       | _              |                 |                    |            |      |                 |
|    | 85      | Flex                    |                 |       | _              |                 |                    |            |      |                 |
|    | 86      | Kursus Lær              |                 |       | _              |                 |                    |            |      |                 |
|    | 87      | Feriefri                |                 |       |                |                 |                    |            |      |                 |
| 1- | Туре    | 2                       |                 |       |                |                 |                    |            |      |                 |
|    | FU      | Forskudttidstillæg Ove  | erti            |       |                |                 |                    |            |      |                 |
| -  | Туре    | 3                       |                 |       |                |                 |                    |            |      |                 |
|    | UI      | Uvertid                 |                 |       |                |                 |                    |            |      |                 |
|    |         |                         |                 |       |                |                 |                    |            |      |                 |
|    |         |                         |                 |       |                |                 |                    |            |      |                 |

Type 1 er koder uden speciel afmærkning

Type 2 har være afmærket som Normkode

Type 3 er afmærket som Overtidskode (der kan kun afmærkes ÉN således)

Type 1 kode i CompuClock

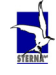

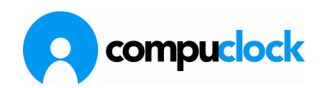

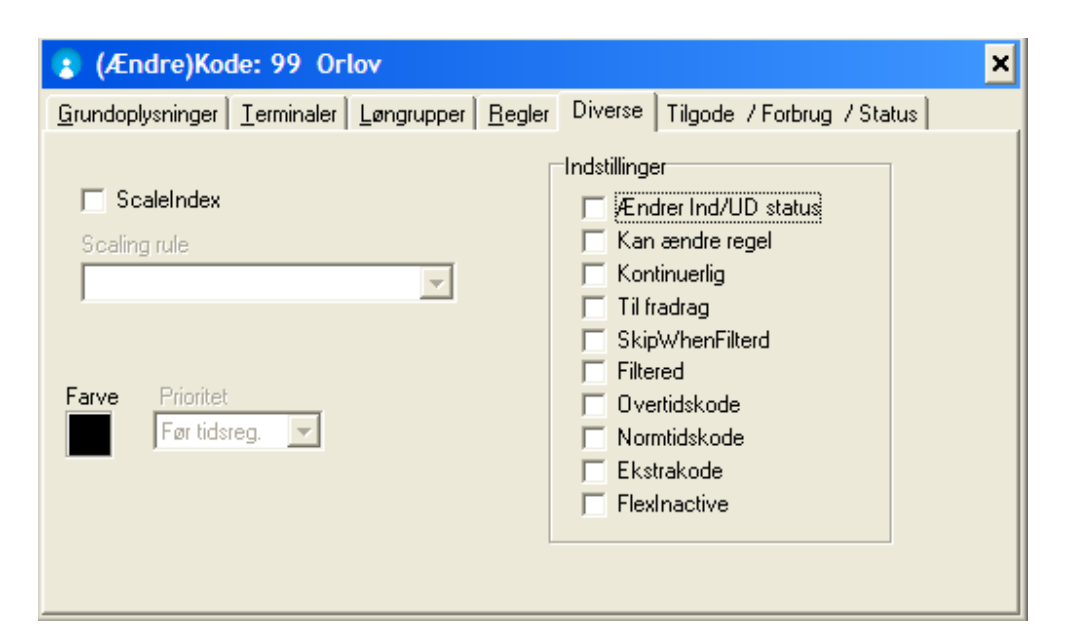

#### Visning i terminal

| onsdag<br>19.maj 2010 | 13:35:38                                                             | Annuller |
|-----------------------|----------------------------------------------------------------------|----------|
|                       | Fravær                                                               | Tilbage  |
| Kode:                 | 81 - Syg                                                             | •        |
| Ind:                  | 81 - Svq<br>88 - Fri u løn<br>89 - Fri m løn<br>90 - SalgsArbejde0,0 |          |
| Ua:                   | 92 - BarslesOrlov<br>93 - Ferie/tidl.arbejdsgiver                    | -        |
|                       | Registrer An                                                         | nuller   |

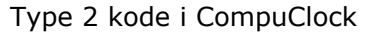

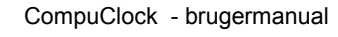

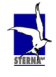

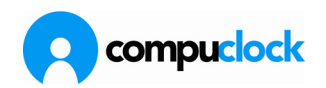

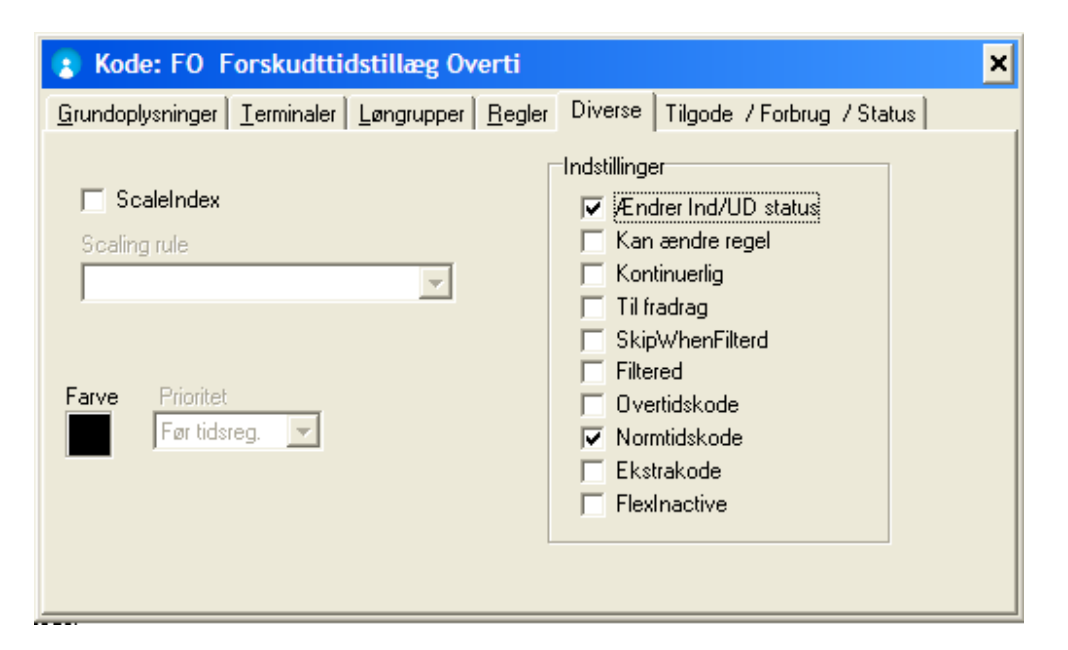

#### Visning i terminal

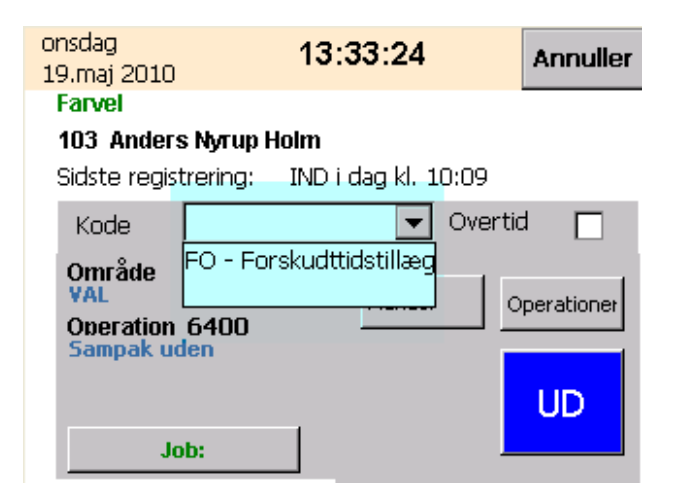

Type 3 kode i CompuClock

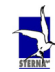

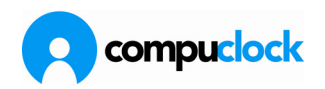

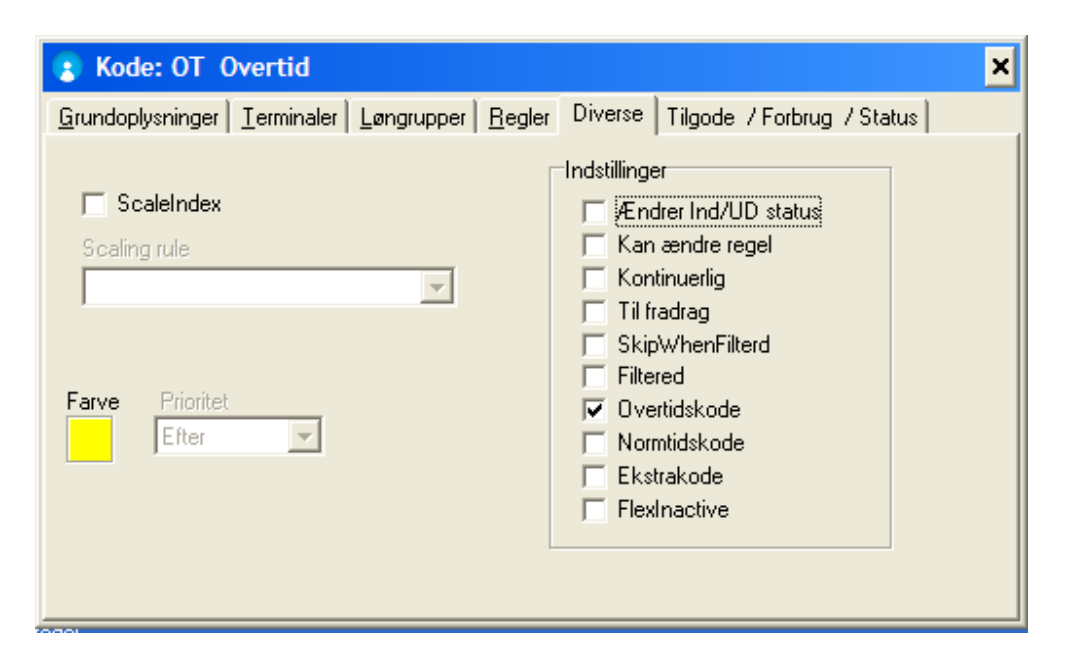

#### Visning i terminal

| onsdag<br>19.maj 2010      | 13:33:24                         | Annuller    |
|----------------------------|----------------------------------|-------------|
| Farvel<br>103 Anders       | s Nvrup Holm                     |             |
| Sidste regist              | rrering: IND i dag kl. 10:09     |             |
| Kode                       | Over     FO - Forskudttidstillæg | tid 🗖       |
| Omrade<br>VAL<br>Operation | 6400                             | Operationer |
| Sampak ud                  | len                              |             |
| _                          |                                  | UD          |
| Jo                         | b:                               |             |

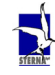

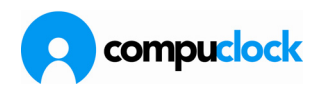

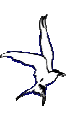

### Kommunikationsprogram og kommunikationsservice

### **CompuClocks kommunikation**

CompuClocks kommunikation for desktop udgave Når CompuClock er installeret som desktop udgave og der er tilsluttet et antal

terminaler,

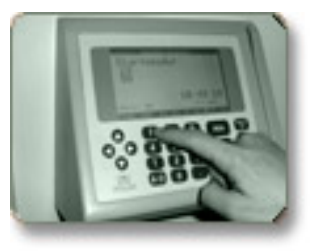

enten type 2,

eller type 3,

foregår forbindelse fra terminal/terminaler til database gennem CompuClocks kommunikations program.

Dette køres enten ved aktivering af applikationen T6Comm.exe fra brugeren som administrerer CompuClock eller fra serveren.

Hvis det (T6Comm.exe) aktiveres af brugeren køres kommunikationen som program som skal startes manuelt.

Kommunikationen kan også installeres som tjeneste.

Hvis kommunikationen afvikles som tjeneste er det programmet Communicator.exe der skal være aktiveret.

<u>I dette tilfælde (Communicator.exe) køres kommunikationen som tjeneste på</u> serveren, og er indstillet til at starte automatisk.

Når man skal checke hvilken af applikationerne der er i gang kan man åbne Task Manager (Jobliste)

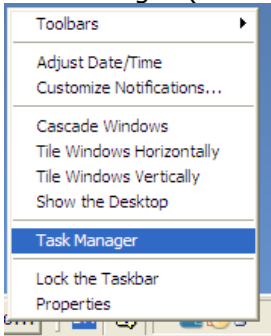

og under Processes (Processer) finde enten T6Comm.exe eller Communicator.exe

| File Options View Help                                  | - |
|---------------------------------------------------------|---|
|                                                         |   |
| Applications Processes Performance Networking           |   |
| Image Name User Name CPU Mem Usage                      |   |
| tcpsvcs.exe 00 3.324 K<br>taskmgr.exe 01 5.212 K        |   |
| T6Comm.exe 01 35.316 K                                  |   |
| T6.exe 00 4.340 K<br>System Idle Process SYSTEM 95 28 K |   |

CompuClock - brugermanual

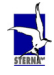

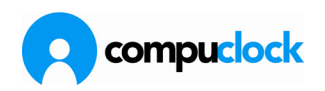

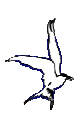

| 📕 Windows Task Manager         | - 🗆 ×         |
|--------------------------------|---------------|
| File Options View Help         |               |
| Applications Processes Perform | Vetworking    |
| Image Name Us                  | CPU Mem Usage |
| ccEvtMgr.exe                   | 00 3.712 K    |
| ccSetMgr.exe                   | 00 4.700 K    |
| Communicator.exe               | 00 32.580 K   |
| COMService.exe                 | 00 32.004 K   |
| csrss.exe                      | 00 6.696 K    |
| ctfmon.exe                     | 00 3.884K     |

Man skal sikre sig at ikke begge applikationer er i gang på samme tid, for det giver problemer med at holde kommunikationen i gang og systemet bliver ustabilt.

Hvis begge programmer er i gang skal man så stoppe det program som ikke skal være aktiveret.

Somme tider vises ikonet for T6Comm **ikke** i programbakken nederst, selvom Task Manager(Jobliste) viser at processen er i gang.

Hvis det er tilfældet skal man stoppe applikationen T6Comm.exe;

Show processes from all users \_\_\_\_\_ End Process

ved at stoppe processen. ("skyde processen ned")

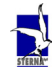

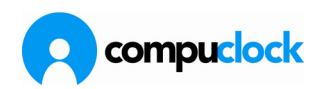

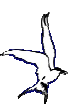

# Programdele i kommunikation

Programmer under CompuClock (Hugwin) med forbindelse til kommunikationsdelen Config.exe Communicator.exe T6Comm.exe

| Address 🔁 C: \PMN_org \hugwin |   |                            |           |                        |                  |  |
|-------------------------------|---|----------------------------|-----------|------------------------|------------------|--|
| Folders                       | x | Name 🔺                     | Size      | Туре                   | Date Modified    |  |
| 🚱 Deskton                     | - | Data                       |           | File Folder            | 16-02-2010 09:34 |  |
| t My Documents                |   | installation               |           | File Folder            | 16-02-2010 09:34 |  |
| E V Computer                  |   | Logs                       |           | File Folder            | 16-02-2010 09:35 |  |
| E Set Local Disk (C)          |   | pmn 🔁                      |           | File Folder            | 15-03-2010 09:38 |  |
| billeder                      |   | DmnPEP                     |           | File Folder            | 15-03-2010 09:37 |  |
| Bluetooth Exchange Folder     |   | 🗀 Utilities                |           | File Folder            | 16-02-2010 09:35 |  |
|                               |   | 🔊 AddMemo.dll              | 2.196 KB  | Application Extension  | 11-12-2008 14:30 |  |
| Config Mai                    |   | ATTRIBUT.EXE               | 898 KB    | Application            | 14-07-1999 13:26 |  |
| E DKSystemer67                |   | 🗊 BtrDataAdmin.exe         | 2.085 KB  | Application            | 20-11-2000 12:27 |  |
| Decuments and Settings        |   | 🐝 CardPrint.exe            | 11.974 KB | Application            | 12-10-2009 11:12 |  |
| E downloads                   |   | SCCTranslate.dll           | 1.575 KB  | Application Extension  | 14-11-2009 14:54 |  |
|                               |   | 🗊 COMListener.exe          | 12.207 KB | Application            | 19-10-2009 11:05 |  |
| Exercive<br>Exercive          |   | Communicator.exe           | 12.524 KB | Application            | 18-11-2009 09:49 |  |
|                               |   | compuclock.CST             | 1 KB      | CST File               | 10-11-2009 12:12 |  |
|                               |   | SompuClock.dll             | 354 KB    | Application Extension  | 18-11-2009 09:52 |  |
| E Isoo                        |   | CompuClock.lic             | 4 KB      | LIC File               | 15-03-2010 11:10 |  |
| E The pub                     |   | CompuClocklic.pmnorg       | 4 KB      | PMNORG File            | 27-01-2010 11:58 |  |
|                               |   | TOMService.exe             | 12.242 KB | Application            | 18-11-2009 09:53 |  |
| MonthRadkup                   |   | TCOMTester.exe             | 2.269 KB  | Application            | 28-05-2009 12:02 |  |
|                               |   | T Config.exe               | 3.406 KB  | Application            | 18-11-2009 09:50 |  |
|                               |   | A DDFAdmin.exe             | 12.079 KB | Application            | 12-10-2009 11:05 |  |
|                               |   | DenmarkV6.7.xToV6.7.36.exe | 92.988 KB | Application            | 20-11-2009 10:52 |  |
|                               |   | EmpSys.exe                 | 12.972 KB | Application            | 18-11-2009 09:45 |  |
| E Program Files               |   | 💋 HugAccs.exe              | 12.310 KB | Application            | 18-11-2009 09:51 |  |
|                               |   | 强 Hugur.ini                | 3 KB      | Configuration Settings | 18-02-2010 12:31 |  |
|                               |   | 🔊 LicProtector.dll         | 3.432 KB  | Application Extension  | 11-12-2008 14:36 |  |
|                               |   | SicProtectorEasyGo264.dll  | 1.505 KB  | Application Extension  | 11-12-2008 14:36 |  |
|                               |   | Diønkørsel.pdf             | 6 KB      | Adobe Acrobat Doc      | 19-02-2010 09:59 |  |
|                               |   | Multilon.pdf               | 5 KB      | Adobe Acrobat Doc      | 03-03-2010 12:26 |  |
|                               |   | NicResize.dll              | 451 KB    | Application Extension  | 11-12-2008 14:36 |  |
|                               |   | 💋 sysdo2btr.exe            | 933 KB    | Application            | 11-12-2008 14:35 |  |
| WeekPackup                    |   | T6.exe                     | 14.690 KB | Application            | 19-11-2009 12:56 |  |
|                               |   | t6calc.exe                 | 12.214 KB | Application            | 18-11-2009 09:48 |  |
|                               |   | 🔊 T6Comm.dll               | 608 KB    | Application Extension  | 25-02-2009 15:43 |  |
| E Bart2 (Cr)                  |   | T6Comm.exe                 | 12.692 KB | Application            | 18-11-2009 09:49 |  |
|                               |   | 🔁 test.pdf                 | 5 KB      | Adobe Acrobat Doc      | 18-02-2010 16:59 |  |
| E Control Panel               |   | NTS7500.exe                | 5.111 KB  | Application            | 18-11-2009 14:43 |  |
|                               |   | 🕻 ViewCreator.exe          | 4.766 KB  | Application            | 12-10-2009 11:06 |  |
| Shared Documents              |   | NebReport.dll              | 3.485 KB  | Application Extension  | 11-12-2008 14:37 |  |
| E Shared Documents            |   |                            |           |                        |                  |  |

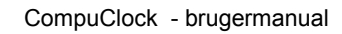

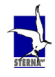

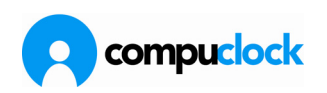

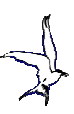

# **Config.exe og services**

| Hugur.INI                        |                     |                       |               |                   |                       | × |
|----------------------------------|---------------------|-----------------------|---------------|-------------------|-----------------------|---|
| System Databases Translation WWA | W and Email Service | s TS7500 - Terminals  | Configuration | Administrator Web | Phone Punch           |   |
| COM (Web) Communicator TS7005    |                     |                       |               |                   |                       |   |
| ✓ Active                         |                     |                       |               |                   |                       | _ |
| Wait At Start (seconds)          |                     |                       |               |                   | Install               |   |
| TEG Y                            | Ad                  | dd / Remove Dependen  | cy .          |                   | St <u>a</u> rt        |   |
| ServiceNameExtension             | _                   | Pervasive.SQL 10      | .х            |                   | <u>R</u> estart       |   |
|                                  |                     | Pervasive.SQL 9.      | ×             |                   | Stop                  |   |
| Dependencies                     |                     | Pervasive.SQL 8.      | ×             | F                 | R <u>e</u> move       |   |
| Pervasive.SQL (relational)       |                     | Pervasive.SQL 20      | 00            |                   |                       |   |
| Pervasive.SQL (transactional)    |                     | SGL Server (MSSGLSE   | BVEB)         | Start 16Com       | IM /IDLE              |   |
| MSSQL\$COMPOCLOCK                |                     | 2005/2009 (dofor      | tinetoneel    | Stop Service / S  | itart T6Co <u>m</u> m |   |
|                                  |                     | 0005 10000 (deiau     |               | 0 0               |                       |   |
| Log Level Logfile                | E                   | xpress 2005/2008 (Com | puLlockj      | Upen Se           | rvices                |   |
| Debug  C:\PM1                    | N_org\hugwin\Logs\C | Communication.log     |               | •••               | <u>O</u> pen log file |   |
|                                  |                     |                       |               |                   |                       |   |
|                                  |                     |                       |               |                   |                       |   |
| C:\PMN_org\hugwin\Hugur.INI      |                     |                       |               | [est all Sat      | ve <u>C</u> lose      | e |

I config.exe er der mulighed for at installere kommunikationen som tjeneste under fanebladet Services -> Communicator.

Her oprettes tjenesten og dependencies til databaserne etableres.

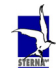

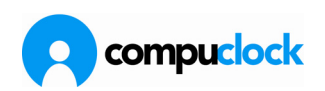

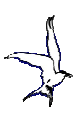

## Opsætning af kommunikationsmaskine

| ompuClock - Kommunika                                                                                                    | ation                                                                                                    |                                                                                                    |                                                              |                                                                                                    |                      |                                                                                                    |                    |         |        |
|----------------------------------------------------------------------------------------------------|----------------------------------------------------------------------------------------------------|----------------------------------------------------------------------------------------------------|--------------------------------------------------------------|----------------------------------------------------------------------------------------------------|----------------------|----------------------------------------------------------------------------------------------------|--------------------|---------|--------|
| Start Stop Opsætning                                                                                                    | Genindlæse Lu                                                                                                    | k Start                                                                                                    | <ul> <li>Ændre Tilføj</li> </ul>                             |                                                                                                    |                      |                                                                                                    |                    |         |        |
| 🧑 Kommunikation med termina                                                                                                    | aler 🤃 Andre opga                                                                                                    | ver 💡 Feilbes                                                                                                    | ked 👌 Kommunikatio                                           | onskartotek                                                                                                    |                      |                                                                                                    |                    |         |        |
| Kommunikationsmaskine /                                                                                                    |                                                                                                    |                                                                                                    |                                                              |                                                                                                    |                      |                                                                                                    |                    |         |        |
| Nr. Navn                                                                                                    | Tilsltuttes via                                                                                                    | Tilslutning                                                                                                    | Hentet Sendt Sta                                             | atus Sidst                                                                                                    | e svar               | Sidste aktivitet (hentet)                                                                                                    | Sidste aktivitet   | (sendt) | Fejltæ |
| Kommunikationsmaskine : 3<br>1 Term1                                                                                                    | 3 - kontor<br>STERNA5\MSSM                                                                                                    | LE Internal                                                                                                    | 0 14 Co                                                      | nnecting. 21:00                                                                                                    | :04 - [*NF0001A<     |                                                                                                    | 11-03-2010 15:     | 52:45   | 0      |
|                                                                                                    |                                                                                                    |                                                                                                    |                                                              |                                                                                                    |                      |                                                                                                    |                    |         |        |
|                                                                                                    |                                                                                                    |                                                                                                    |                                                              |                                                                                                    |                      |                                                                                                    |                    |         |        |
|                                                                                                    |                                                                                                    |                                                                                                    |                                                              |                                                                                                    |                      |                                                                                                    |                    |         |        |
|                                                                                                    |                                                                                                    |                                                                                                    |                                                              |                                                                                                    |                      |                                                                                                    |                    |         |        |
|                                                                                                    |                                                                                                    |                                                                                                    |                                                              |                                                                                                    |                      |                                                                                                    |                    |         |        |
|                                                                                                    |                                                                                                    |                                                                                                    |                                                              |                                                                                                    |                      |                                                                                                    |                    |         |        |
|                                                                                                    |                                                                                                    |                                                                                                    |                                                              |                                                                                                    |                      |                                                                                                    |                    |         |        |
|                                                                                                    |                                                                                                    |                                                                                                    |                                                              |                                                                                                    |                      |                                                                                                    |                    |         |        |
| Startet : 15.03.2010                                                                                                    | 11:10:04                                                                                                    | Kommunikation :                                                                                                    | standset: 15.03.2010 11                                      | 1:10                                                                                                    |                      |                                                                                                    |                    |         |        |
|                                                                                                    |                                                                                                    |                                                                                                    |                                                              |                                                                                                    |                      |                                                                                                    |                    |         |        |
| 'ed at ăbne l                                                                                                    | kommur                                                                                                    | ikatior                                                                                                    | nsprograr                                                    | nmet er                                                                                                    | nten Cor             | nmunicato                                                                                                    | r.exe e            | ller    |        |
| 'ed at ăbne l<br>6Comm.exe                                                                                                    | kommun<br>e gives m                                                                                                    | ikatior<br>nulighe                                                                                                    | nsprograr<br>d for und                                       | nmet er<br>ler Opsa                                                                                                    | nten Cor<br>etning a | nmunicato<br>It oprette e                                                                                                    | r.exe e<br>en      | ller    |        |
| 'ed at ăbne l<br>6Comm.exe<br>ommunikati                                                                                                    | kommur<br>e gives m<br>onsmasl                                                                                                    | ikatior<br>Iulighe<br>kine                                                                                                    | nsprograr<br>ed for und                                      | nmet er<br>ler Opsa                                                                                                    | nten Cor<br>etning a | nmunicato<br>t oprette e                                                                                                    | r.exe e<br>en      | ller    |        |
| ed at abne<br>6Comm.exe<br>ommunikati                                                                                                    | kommur<br>e gives m<br>onsmasl                                                                                                    | ikatior<br>nulighe<br>kine<br>maskine                                                                                                    | nsprograr<br>ed for unc                                      | nmet er<br>ler Opsa                                                                                                    | nten Cor<br>etning a | nmunicato<br>It oprette e                                                                                                    | r.exe e<br>en      | ller    |        |
| (ed at ăbne  <br>6Comm.exe<br>ommunikati<br>0psætning af kom                                                                                                    | kommur<br>e gives m<br>onsmasl<br>munikations                                                                                                    | iikatior<br>nulighe<br>kine<br>maskine                                                                                                    | nsprograr<br>d for und                                       | nmet er<br>ler Opsa                                                                                                    | nten Cor<br>etning a | nmunicato<br>t oprette e                                                                                                    | r.exe e<br>en      | ller    |        |
| (ed at ăbne  <br>6Comm.exe<br>ommunikati<br>Dpsætning af kom<br>Kommur                                                                                              | kommur<br>e gives m<br>ionsmask<br>munikations<br>nikationsPC                                                                                                    | ikatior<br>nulighe<br>kine<br>maskine                                                                                                    | nsprograr<br>ed for und                                      | nmet er<br>ler Opsa                                                                                                    | nten Cor<br>etning a | nmunicato<br>t oprette e<br>Hent computer navn                                                                                            | r.exe e<br>en      | ller    |        |
| (ed at ăbne  <br>6Comm.exe<br>ommunikati<br>0psætning af kom<br>Kommur                                                                                              | kommun<br>gives m<br>onsmasl<br>munikations<br>nikationsPC                                                                                                    | ikatior<br>nulighe<br>kine<br>maskine                                                                                                    | nsprograr<br>d for und                                       | nmet er<br>ler Opsa                                                                                                    | nten Cor<br>etning a | nmunicato<br>t oprette e<br>fent computer navn<br>Siet                                                                                    | r.exe e<br>en      | ller    |        |
| (ed at ăbne  <br>6Comm.exe<br>ommunikati<br>)psætning af kom<br>Kommur                                                                                              | kommun<br>gives m<br>onsmasl<br>munikations<br>nikationsPC<br>Beskrivelse                                                                                                    | ikatior<br>nulighe<br>kine<br>maskine<br>MN-SBS<br>TERNA5                                                                                       | nsprograr<br>d for und                                       | nmet er<br>ler Opsa                                                                                                    | nten Cor<br>etning a | nmunicato<br>t oprette e<br>fent computer navn<br>Slet                                                                                    | r.exe e<br>en      | ller    |        |
| (ed at ăbne  <br>6Comm.exe<br>ommunikati<br>opsætning af kom<br>Kommur<br>Indstil tid i terminaler                                                                  | kommun<br>gives m<br>onsmasł<br>munikations<br>nikationsPC<br>Beskrivelse<br>S<br>Inde / Ude                                                                                                    | ikatior<br>nulighe<br>kine<br>maskine<br>MN-SBS<br>TERNA5<br>service E                                                                          | nsprograr<br>ed for unc                                      | nmet er<br>ler Opsa<br>kationskartote                                                                                                    | nten Cor<br>etning a | nmunicato<br>t oprette e<br>Hent computer navn<br>Slet<br>on med andre syster                                                             | r.exe e<br>en      | ller    |        |
| (ed at äbne  <br>6Comm.exe<br>ommunikati<br>opsætning af kom<br>Kommur<br>Indstil tid i terminaler<br>Indstillinger kommuni                                         | kommun<br>gives m<br>onsmasl<br>munikations<br>nikationsPC<br>Beskrivelse<br>F<br>Inde / Ude<br>ikation Midn                                                                                                    | ikatior<br>nulighe<br>kine<br>maskine<br>MN-SBS<br>TERNA5<br>service E<br>atsstempling                                                          | nsprograr<br>ed for unc                                      | nmet er<br>Ier Opsa<br>kationskartotel<br>Vintertid Fr                                                                                                    | nten Cor<br>etning a | nmunicato<br>t oprette e<br>lent computer navn<br>Slet<br>on med andre syster<br>ng Terminalrappo                                         | r.exe e<br>en<br>x | ller    |        |
| (ed at ăbne  <br>6Comm.exe<br>communikati<br>Dpsætning af kom<br>Kommur<br>Kommur<br>Indstil tid i terminaler                                                       | kommun<br>e gives m<br>ionsmasl<br>munikations<br>nikationsPC<br>Beskrivelse<br><u>F</u><br><u>S</u><br>Inde / Ude<br>ikation Midn                                                                                                    | ikation<br>nulighe<br>kine<br>maskine<br>MN-SBS<br>TERNA5<br>service E<br>atsstempling                                                          | nsprograr<br>ed for unc                                      | nmet er<br>ler Opsa<br>kationskartote                                                                                                    | nten Cor<br>etning a | nmunicato<br>t oprette e<br>Hent computer navn<br>Slet<br>on med andre syster<br>ng Terminalrappo                                         | r.exe e<br>en<br>x | ller    |        |
| (ed at ăbne  <br>GComm.exe<br>ommunikati<br>opsætning af kom<br>Kommur<br>Indstil tid i terminaler<br>Indstillinger kommuni                                         | kommun<br>e gives m<br>fonsmask<br>munikations<br>nikationsPC<br>Beskrivelse<br>S<br>Inde / Ude<br>ikation Midn<br>Ventetid : 00:                                                                                                    | ikation<br>nulighe<br>kine<br>maskine<br>MN-SBS<br>TERNA5<br>service E<br>atsstempling                                                          | imail Kommuni<br>Sommertid /                                 | nmet er<br>ler Opsa<br>kationskartotel<br>Vintertid Fr                                                                                                    | nten Cor<br>etning a | nmunicato<br>t oprette e<br>Hent computer navn<br>Slet<br>on med andre syster<br>ng Terminalrappo                                         | r.exe e<br>en<br>x | ller    |        |
| (ed at ăbne  <br>GComm.exe<br>ommunikati<br>Opsætning af kom<br>Kommur<br>Indstilitid i terminaler<br>Indstillinger kommuni                                         | kommun<br>gives m<br>fonsmask<br>munikations<br>nikationsPC<br>Beskrivelse<br>S<br>Inde / Ude<br>ikation<br>Midn<br>Ventetid : 00:<br>comm. kl.: 00:                                                                                              | ikatior<br>nulighe<br>kine<br>maskine<br>MN-SBS<br>TERNA5<br>service E<br>atsstempling                                                          | imail Kommuni<br>Sommertid /                                 | nmet er<br>ler Opsa<br>kationskartote<br>Vintertid Fr                                                                                                    | hten Cor<br>etning a | nmunicato<br>t oprette e<br>Hent computer navn<br>Slet<br>on med andre syster<br>ng Terminalrappo                                         | r.exe e<br>en<br>x | ller    |        |
| (ed at äbne  <br>GComm.exe<br>ommunikati<br>Opsætning af kom<br>Kommur<br>Indstilltid i terminaler<br>Indstillinger kommuni<br>Stop k<br>Afslu                      | kommun<br>e gives m<br>fonsmask<br>munikationsPC<br>nikationsPC<br>Beskrivelse<br>Inde / Ude<br>ikation Midn<br>Ventetid : 00:<br>somm. kl.: 00:<br>t program 00:                                                                                 | ikation<br>nulighe<br>kine<br>maskine<br>MN-SBS<br>TERNA5<br>service E<br>atsstempling<br>00:00<br>00<br>00<br>00<br>00<br>00<br>00<br>00<br>00 | imail Kommuni<br>Sommertid /<br>hh:mm i<br>hh:mm             | kationskartote<br>Vintertid Fr<br>00:00 C                                                                                                    | hten Cor<br>etning a | nmunicato<br>t oprette e<br>Hent computer navn<br>Slet<br>on med andre system<br>g Terminalrappo                                          | r.exe e<br>en<br>x | ller    |        |
| (ed at ăbne  <br>GComm.exe<br>ommunikati<br>Dpsætning af kom<br>Kommur<br>Indstil tid i terminaler<br>Indstillinger kommuni<br>Stop k<br>Afslut                     | kommun<br>e gives m<br>fonsmask<br>munikations<br>nikationsPC<br>Beskrivelse<br>Inde / Ude<br>ikation<br>Midn<br>Ventetid : 00:<br>somm. kl.: 00:<br>t program<br>00:<br>n efter to runder                                                        | ikation<br>nulighe<br>kine<br>maskine<br>MN-SBS<br>TERNA5<br>service E<br>atsstempling<br>00:00<br>00<br>00<br>00<br>00<br>00<br>00<br>00<br>00 | imail Kommuni<br>Sommertid /<br>hh:mm i<br>hh:mm             | kationskartote<br>00:00 Conception<br>Conception<br>Concepti | hten Cor<br>etning a | nmunicato<br>t oprette e<br>Hent computer navn<br>Slet<br>on med andre system<br>ng Terminalrappo                                         | r.exe e<br>en<br>x | ller    |        |
| (ed at ăbne  <br>GComm.exe<br>ommunikati<br>Opsætning af kom<br>Kommur<br>Indstil tid i terminaler<br>Indstillinger kommuni<br>Stop k<br>Afslu<br>Afslutter program | kommun<br>e gives m<br>ionsmasl<br>munikations<br>nikationsPC [<br>Beskrivelse [<br>Beskrivelse ]<br>Inde / Ude<br>ikation Midn<br>Ventetid : 00:<br>comm. kl.: 00:<br>comm. kl.: 00:<br>n efter to runder<br>ra modemtilslutte                   | ikatior<br>nulighe<br>kine<br>maskine<br>MN-SBS<br>TERNA5<br>service E<br>atsstempling<br>00:00 \$<br>00 \$<br>00 \$<br>00 \$<br>00 \$          | httmm:ss<br>httmm<br>httmm<br>httmm<br>httmm                 | nmet er<br>ler Opsa<br>kationskartote<br>Vintertid Fr<br>00:00 \$                                                                                                    | hten Cor<br>etning a | nmunicato<br>t oprette e<br>lent computer navn<br>Slet<br>on med andre syster<br>ng Terminalrappo<br>spar<br>jen i går<br>art kl: 00:00 🛟 | r.exe e<br>en<br>x | ller    |        |
| (ed at äbne  <br>GComm.exe<br>ommunikati<br>Dpsætning af kom<br>Kommur<br>Indstillid i terminaler<br>Indstillinger kommuni<br>Stop k<br>Afslu<br>Dpdater status fr  | kommun<br>e gives m<br>fonsmask<br>munikations<br>nikationsPC<br>Beskrivelse<br>Beskrivelse<br>Inde / Ude<br>ikation<br>Midn<br>Ventetid : 00:<br>ikation<br>Komm. kl.: 00:<br>it program<br>to program<br>n efter to runder<br>ra modemtilslutte | ikatior<br>nulighe<br>kine<br>maskine<br>MN-SBS<br>TERNA5<br>service E<br>atsstempling<br>00:00 0<br>ads Termina                                | imail Kommuni<br>Sommertid /<br>hh:mm:ss<br>hh:mm i<br>hh:mm | kationskartote<br>Vintertid Fr<br>00:00 C<br>Genberg                                                                                                    | hten Cor<br>etning a | nmunicato<br>t oprette e<br>lent computer navn<br>Slet<br>on med andre syster<br>ng Terminalrappo<br>spar<br>gen i går<br>art kl: 00:00   | r.exe e<br>en<br>x | ller    |        |

Første faneblad er "Indstillinger kommunikation".

Ved at klikke på knappen "Hent computernavn" hjælper programmet med at hente computerens identitet som så bruges i det videre forløb.

Man indstiller så i de respektive felter "Ventetid", "Stop komm.", eller automatisk "Afslut program".

Man skal huske at sætte "flueben" i "Beregn stemplingspar" og man kan så

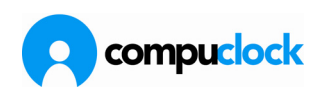

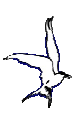

afgøre om man vil have systemet til at "Genkalkulere dagen i går" med et "flueben" og en angivelse af hvornår genkalkulationen skal finde sted.

|                                                                                                    | nsmaskine                                                                                                    | <u> </u>                                          |
|----------------------------------------------------------------------------------------------------|----------------------------------------------------------------------------------------------------|---------------------------------------------------|
| KommunikationsPC                                                                                                    | <b>•</b>                                                                                                    | Hent computer navn                                |
| Beskrivelse                                                                                                    |                                                                                                    | Slet                                              |
| Indstil tid i terminaler Inde / U                                                                                                    | de service Email Kommunikationskartotek Integra                                                                                                    | tion med andre systemer                           |
| Indstillinger kommunikation                                                                                                    | lidnatsstempling Sommertid / Vintertid Fraværsregistre                                                                                                    | ring Terminalrapporter                            |
|                                                                                                    |                                                                                                    |                                                   |
| Ventetid :                                                                                                    | 00:00:00 🗘 hh:mm:ss                                                                                                    |                                                   |
| Stop komm. kl.:                                                                                                    | 00:00 🗘 hh:mm i 00:00 🗘 hh:mm                                                                                                    |                                                   |
| Afslut program                                                                                                    | 00:00 🗘 hh:mm Genberegning                                                                                                    |                                                   |
|                                                                                                    | 🗌 Beregn stemplin                                                                                                    | igspar                                            |
| Afslutter program efter to run                                                                                                    | der Genkalkulere da                                                                                                    | agen i går                                        |
| 🔲 Opdater status fra modemtilsl                                                                                                    | luttede Terminaler                                                                                                    | Start kl: 00:00 🛟                                 |
|                                                                                                    |                                                                                                    |                                                   |
|                                                                                                    |                                                                                                    |                                                   |
|                                                                                                    | 🕞 Gem                                                                                                    | Annuller                                          |
| et næste faneblad                                                                                                    | er Midnatsstempling                                                                                                    |                                                   |
| psætning af kommunikatio                                                                                                    | onsmaskine                                                                                                    | ×                                                 |
|                                                                                                    |                                                                                                    |                                                   |
| KommunikationsPC                                                                                                    | <b></b>                                                                                                    | Hent computer navn                                |
| Beskrivelse                                                                                                    |                                                                                                    | Slet                                              |
|                                                                                                    |                                                                                                    |                                                   |
| Indstil tid i terminaler Inde / U                                                                                                    | de service Email Kommunikationskartotek Integra                                                                                                    | tion med andre systemer                           |
| Indstillinger kommunikation                                                                                                    | de service Email Kommunikationskartotek Integra<br>Idnatsstempling Sommertid / Vintertid Fraværsregistrer                                                                                                    | tion med andre systemer<br>ring Terminalrapporter |
| Indstill tid i terminaler   Inde / U<br>Indstillinger kommunikation   M<br>  Midnatsstempling (Aktiv operal                                                                                                    | de service Email Kommunikationskartotek Integra<br>lidnatsstempling Sommertid / Vintertid Fraværsregistrer<br>iion)                                                                                                    | tion med andre systemer<br>ring Terminalrapporter |
| Indstil tid i terminaler Inde / U<br>Indstillinger kommunikation M<br>Midnatsstempling (Aktiv operat<br>Lad kommunikationsPC påt                                                                                                    | de service Email Kommunikationskartotek Integra<br>lidnatsstempling Sommertid / Vintertid Fraværsregistrer<br>tion)                                                                                                    | tion med andre systemer<br>ring Terminalrapporter |
| Indstillinger kommunikation M Midnatsstempling (Aktiv operat Lad kommunikationsPC påt en bestemt terminals rolle og stemple alle mediarbeide                                                                                                    | de service Email Kommunikationskartotek Integra<br>lidnatsstempling Sommertid / Vintertid Fraværsregistrer<br>tion)<br>* Kør operation kl.: 00:0                                                                                                    | tion med andre systemer<br>ring Terminalrapporter |
| Indstil tid i terminaler Inde / U<br>Indstillinger kommunikation M<br>Midnatsstempling (Aktiv operal<br>Lad kommunikationsPC påt<br>en bestemt terminals rolle<br>og stemple alle medarbejde<br>som er inde på et bestemt ti                                                               | de service Email Kommunikationskartotek Integra<br>lidnatsstempling Sommertid / Vintertid Fraværsregistre.<br>tion)<br>: <sup>2</sup> Kør operation kl.: 00:0<br>r<br>c Udstempling skal registreres kl.: 00:0                                                                                                 | tion med andre systemer<br>ring Terminalrapporter |
| Indstil tid i terminaler Inde / U<br>Indstillinger kommunikation M<br>Midnatsstempling (Aktiv operal<br>Lad kommunikationsPC påt<br>en bestemt terminals rolle<br>og stemple alle medarbejde<br>som er inde på et bestemt ti<br>Pas på at denne operation<br>kolliderer med midnatsstemp   | de service Email Kommunikationskartotek Integra<br>lidnatsstempling Sommertid / Vintertid Fraværsregistre<br>tion)<br><sup>32</sup> Kør operation kl.: 00:00<br>r<br>ic Udstempling skal registreres kl.: 00:00<br>il Samlet indstemplingstid 00:00                                                            | tion med andre systemer<br>ring Terminalrapporter |
| Indstil tid i terminaler Inde / U<br>Indstillinger kommunikation M<br>I Midnatsstempling (Aktiv operat<br>Lad kommunikationsPC påt<br>en bestemt terminals rolle<br>og stemple alle medarbejde<br>som er inde på et bestemt ti<br>Pas på at denne operation<br>kolliderer med midnatsstemp | de service Email Kommunikationskartotek Integra<br>lidnatsstempling Sommertid / Vintertid Fraværsregistre<br>tion)<br>* Kør operation kl.: 00:0<br>r<br>it Udstempling skal registreres kl.: 00:0<br>j<br>Samlet indstemplingstid 00:0<br>Terminaltype                                                         | tion med andre systemer<br>ring Terminalrapporter |
| Indstil tid i terminaler Inde / U<br>Indstillinger kommunikation M<br>Midnatsstempling (Aktiv operal<br>Lad kommunikationsPC påt<br>en bestemt terminals rolle<br>og stemple alle medarbejde<br>som er inde på et bestemt ti<br>Pas på at denne operation<br>kolliderer med midnatsstemp   | de service Email Kommunikationskartotek Integra<br>tidnatsstempling Sommertid / Vintertid Fraværsregistre<br>tion)<br><sup>12</sup> Kør operation kl.: 00:0<br>r<br>i Udstempling skal registreres kl.: 00:0<br>i Samlet indstemplingstid 00:0<br>Terminaltype                                                 | tion med andre systemer<br>ring Terminalrapporter |
| Indstil tid i terminaler Inde / U<br>Indstillinger kommunikation M<br>I Midnatsstempling (Aktiv operal<br>Lad kommunikationsPC påt<br>en bestemt terminals rolle<br>og stemple alle medarbejde<br>som er inde på et bestemt ti<br>Pas på at denne operation<br>kolliderer med midnatsstemp | de service Email Kommunikationskartotek Integra<br>lidnatsstempling Sommertid / Vintertid Fraværsregistre<br>tion)<br><sup>32</sup> Kør operation kl.: 00:0<br>r<br>it Udstempling skal registreres kl.: 00:0<br>r<br>it Samlet indstemplingstid 00:0<br>Terminaltype<br>Kun de som er aktive i valgt terminal | tion med andre systemer<br>ring Terminalrapporter |

Her kan man aktivere Midnatsstempling, men man skal have en særlig SysDOterminal som skal emulere en bestemt terminal for at kunne anvende denne funktion.

Derefter indsættes det tidspunkt hvor operationen skal køres, hvornår udstempling skal registreres og hvor lang indstemplingstid der skal være tale om for at indstemplingen vil kvalificere til midnatsudstempling.

Vær opmærksom på at denne funktion ikke kolliderer med den midnatsstempling som man kan opstille i indstillingen af terminalen.

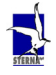

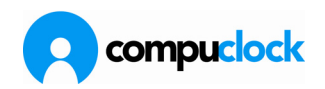

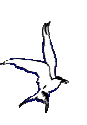

| Opsætning af kommunika          | tionsmaskine                                                 |                       |                     | ×                  |
|---------------------------------|--------------------------------------------------------------|-----------------------|---------------------|--------------------|
| KommunikationsF                 |                                                              |                       | ✓ Her               | nt computer navn   |
| Beskrivels                      | se                                                           |                       |                     | Slet               |
| Indstil tid i terminaler Inde / | Ude service Ema                                              | ail Kommunikationska  | rtotek Integration  | med andre systemer |
| Indstillinger kommunikation     | Midnatsstempling                                             | Sommertid / Vintertid | Fraværsregistrering | Terminalrapporter  |
|                                 | Data                                                         | та                    | 7                   |                    |
|                                 | Dato                                                         | TIQ                   |                     |                    |
|                                 |                                                              |                       |                     |                    |
|                                 | <en< th=""><th>npty dataset&gt;</th><th></th><th></th></en<> | npty dataset>         |                     |                    |
|                                 |                                                              |                       |                     |                    |
|                                 |                                                              |                       |                     |                    |
|                                 |                                                              |                       |                     |                    |
|                                 |                                                              |                       | 🔒 Gem               | Annuller           |

Under fanebladet Sommertid/Vintertid kan indsættes de tidspunkter hvor tiden skal stilles frem og tilbage.

| Opsætning af kommunikationsmaskine                                  |                     | ×                        |
|---------------------------------------------------------------------|---------------------|--------------------------|
| KommunikationsPC  <br>Beskrivelse                                   | ✓ Her               | it computer navn<br>Slet |
| Indstil tid i terminaler Inde / Ude service Email Kommunikationskar | totek Integration r | med andre systemer       |
| Indstillinger kommunikation Midnatsstempling Sommertid / Vintertid  | Fraværsregistrering | Terminalrapporter        |
| ☐ Automatisk lukning af fravær på bestemt tidspunkt                 |                     |                          |
|                                                                     | 🕞 Gem               | Annuller                 |

Fanebladet Fraværsregistrering indeholder det tidspunkt hvor systemet skal checke om der er åbne fraværsregistreringer hos medarbejdere, som så enten skal danne en fraværsregistrering eller lukke for videre fraværsregistreringer.

Side 112 af 162

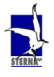

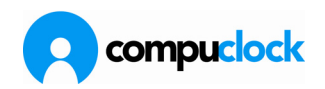

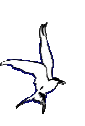

| Opsætning af kommunikationsmaskine                                                                                        | ×       |
|----------------------------------------------------------------------------------------------------|---------|
| KommunikationsPC   Hent computer navn                                                                                     |         |
| Beskrivelse Slet                                                                                                    |         |
| Indstil tid i terminaler Inde / Ude service Email Kommunikationskartotek Integration med andre systemer                   |         |
| Indstillinger kommunikation Midnatsstempling Sommertid / Vintertid Fraværsregistrering Terminalrapporter                  | 1       |
| Send Terminalrapport                                                                                                    |         |
| Send rapport kl : 00:00 🗘                                                                                                 |         |
|                                                                                                    |         |
|                                                                                                    |         |
|                                                                                                    |         |
|                                                                                                    |         |
|                                                                                                    |         |
|                                                                                                    |         |
| Gem Annuller                                                                                                    |         |
| Under fanebladet Terminalrapporter angives med flueben om op                                                              |         |
| skal sendes til terminaler og i givet fald hvilke og hvornår de ska                                                       | l sende |
| Opsætning af kommunikationsmaskine                                                                                        | ×       |
| Kanna milation BC                                                                                                    |         |
| KommunikationsFL                                                                                                    |         |
| Ded éstes                                                                                                    |         |
| Beskrivelse Slet                                                                                                    |         |
| Beskrivelse Slet Indstillinger kommunikation Midnatsstempling Sommertid / Vintertid Fraværsregistrering Terminalrapporter |         |

| maaaliingor kommanika                                                               | ation - manatastempling                                    | Sommerda / Vintera  |              | paraning i rannindira | pporter |
|-------------------------------------------------------------------------------------|------------------------------------------------------------|---------------------|--------------|-----------------------|---------|
| Indstil tid i terminaler                                                            | Inde / Ude service E                                       | mail Kommunikations | kartotek Int | egration med andre sy | stemer  |
| Tiden skal inds<br>Tiden skal inds<br>mandag<br>tirsdag<br>onsdag<br>fredag<br>Klot | I af tid i Terminal<br>tilles følgende dage:<br>kken 00:00 | I hvilke temrinaler |              | Opdater tiden nu      |         |
|                                                                                     |                                                            |                     | 🕞 Gem        | n Annulle             | er      |

Indstil tid i terminaler er fortrinsvis en funktion der bruges for terminaler type 2 (terminaler på IP-box).

Her indsættes om der skal opdateres ved at afmærke med et "flueben", siden afgøres hvilke dage man vil opdatere/synkronisere tiden i terminalerne og på hvilket tidspunkt.

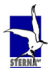

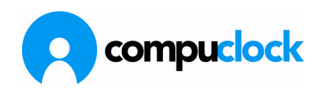

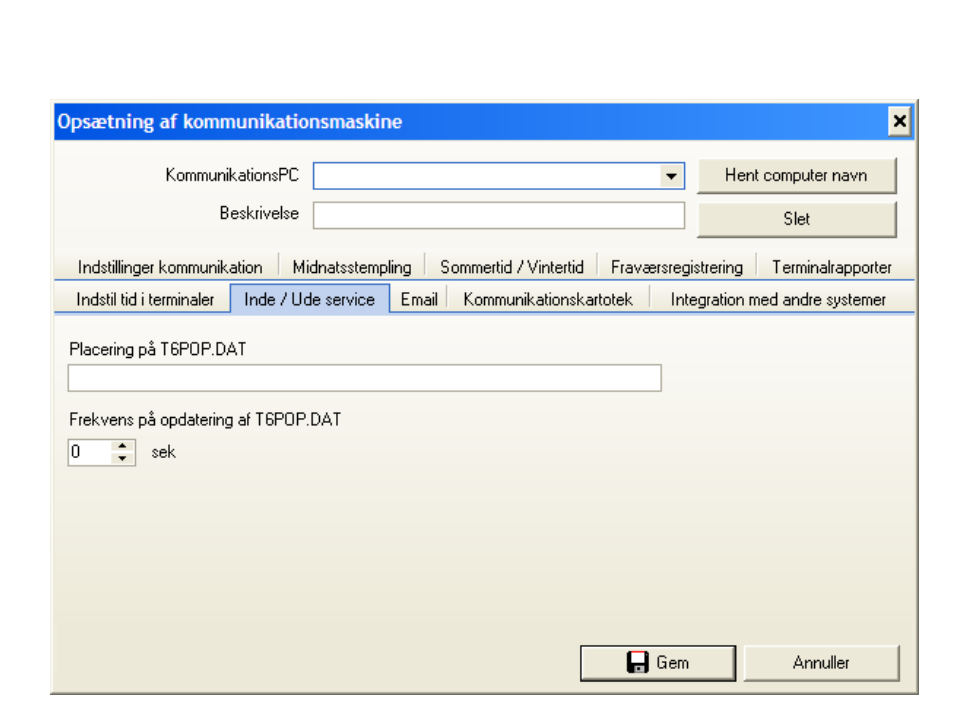

Fanebladet Inde/Ude service er en opsætning som bruges hvis man benytter statusoplysningerne fra CompuClock i andre systemer, der så læser informationerne fra T6POP.DAT fil'en.

| Opsætning af kommunikationsmaskine                                                                       |
|----------------------------------------------------------------------------------------------------|
| KommunikationsPC Hent computer navn                                                                      |
| Beskrivelse Slet                                                                                         |
| Indstillinger kommunikation Midnatsstempling Sommertid / Vintertid Fraværsregistrering Terminalrapporter |
| Indstil tid i terminaler Inde / Ude service Email Kommunikationskartotek Integration med andre systemer  |
| Send mail når fejl konstateres (oper. aktiv)  Sender til  Amtel feil (memeil annels 0                    |
| Antai reji rør email sendes 🔍 🗸                                                                          |
| Gem Annuller                                                                                             |

Email fanebladet benyttes hvis man vil lade systemet sende en mail til en systemansvarlig når/hvis der opstår fejl i kommunikationsafviklingen.

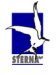

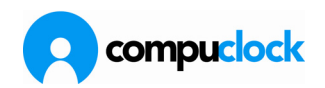

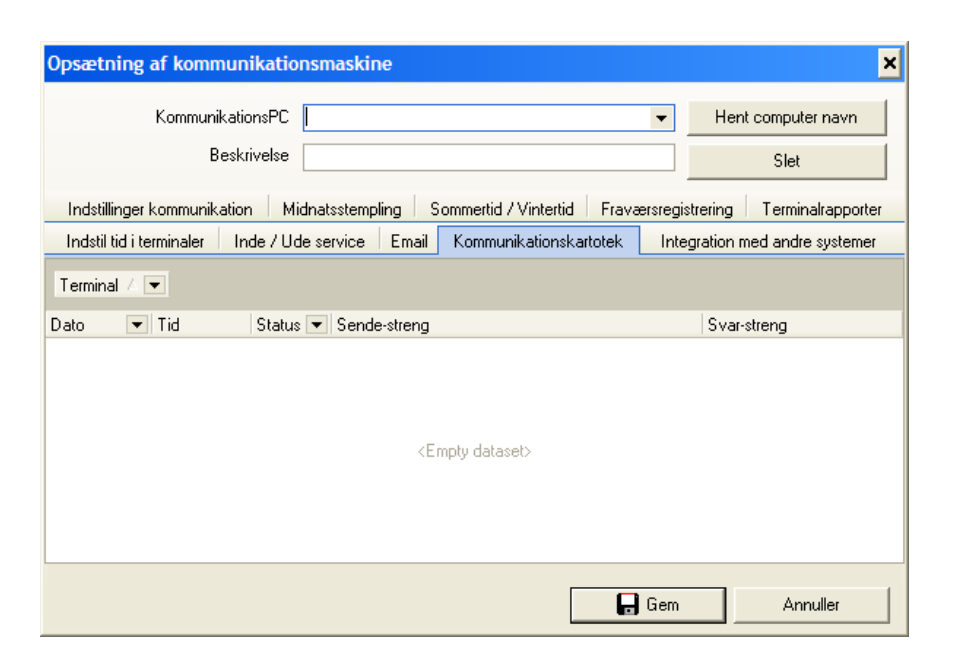

Fanebladet Kommunikationskartotek er en oversigt over transaktioner.

| Opsætning af kommunikationsmaskine                                          | ×                             |
|-----------------------------------------------------------------------------|-------------------------------|
| KommunikationsPC                                                            | Hent computer navn            |
| Beskrivelse                                                                 | Slet                          |
| Indstillinger kommunikation Midnatsstempling Sommertid / Vintertid Fraværsi | egistrering Terminalrapporter |
| Indstil tid i terminaler Inde / Ude service Email Kommunikationskartotek    | ntegration med andre systemer |
| Ingen  LogSavePath LogSendPath                                              |                               |
| T50Comm.log Billeder Active Directory Time Care Diverse opgaver             |                               |
| Ga                                                                          | m Annuller                    |

Under fanebladet Integration med andre systemer kan man oprette en log over registreringer som så eventuelt vil kunne benyttes til at lade andre systemer indlæse registreringerne.

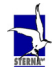

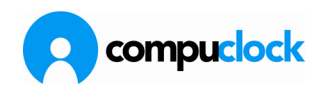

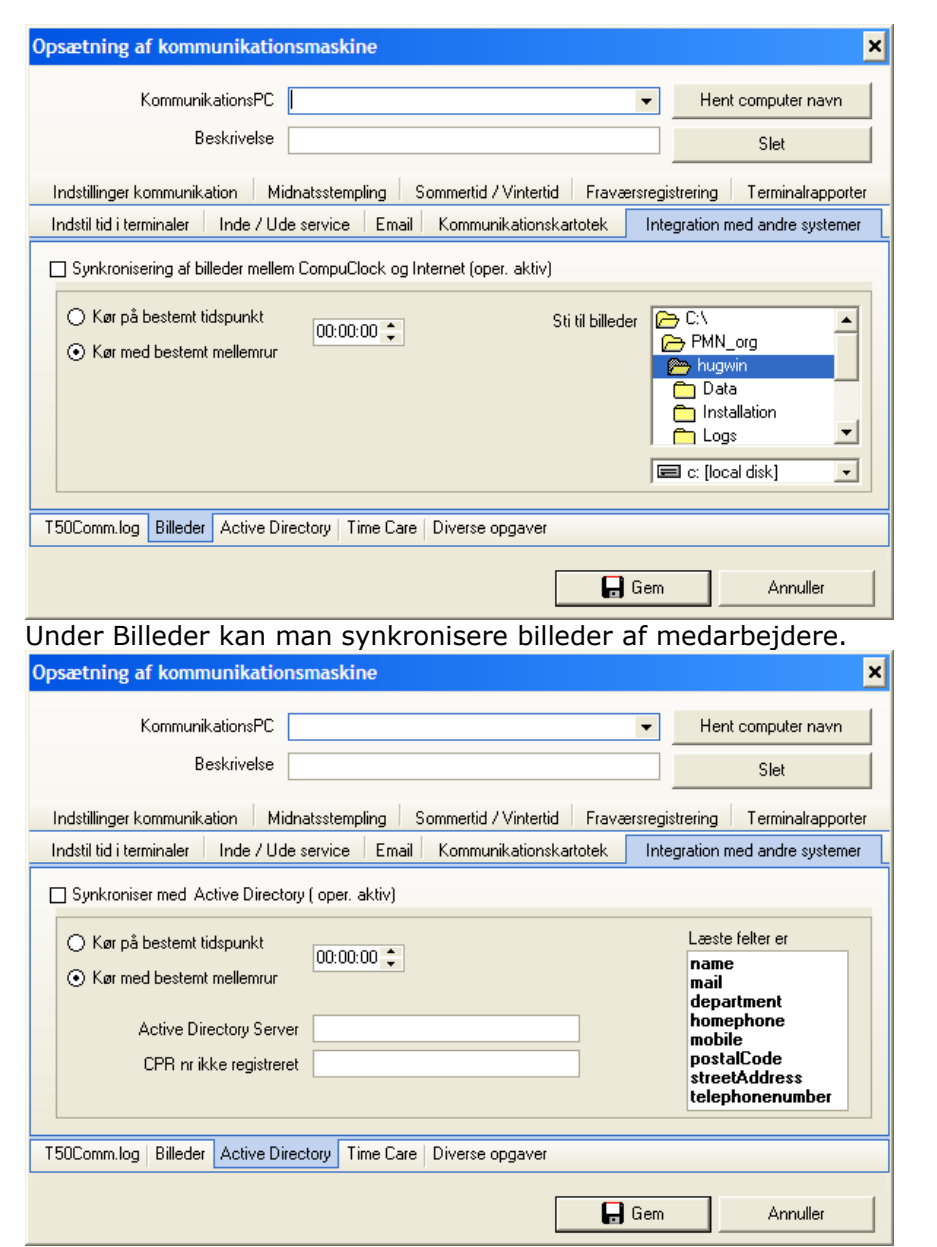

Under Active Directory kan man synkronisere oplysninger med Active Directory.

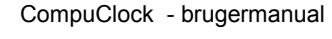

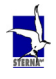

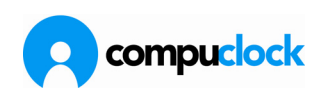

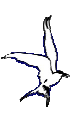

## **Opsætning terminal**

| Opsætning - Registreringste                                                                                     | rminal                                                                                       |                                                                      |                                                                                              |                                                                             | ×                                       |
|----------------------------------------------------------------------------------------------------|----------------------------------------------------------------------------------------------|----------------------------------------------------------------------|----------------------------------------------------------------------------------------------|-----------------------------------------------------------------------------|-----------------------------------------|
| Navn Term1                                                                                                    | Kom                                                                                          | munikations PC                                                       | kontor                                                                                       |                                                                             | •                                       |
| Forbindelse Variabler Stamdata                                                                                  | Kommunikationskartotek                                                                       |                                                                      |                                                                                              |                                                                             |                                         |
| Vare                                                                                                    | Forbindelse                                                                                  |                                                                      |                                                                                              |                                                                             |                                         |
| Terminal III/ TS7000 🔹                                                                                          | Internal                                                                                     | -                                                                    | Hent forslag til co                                                                          | onnection string                                                            |                                         |
| Connectionstring<br>Provider=SQLOLEDB.1;Password                                                                | -terminal;Persist Security Info=True                                                         | e;User ID=hugur;                                                     | Initial Catalog=TS75;                                                                        | 500;Data Source=S`                                                          | TERN                                    |
| Kommunikationsfrekvens<br>Hvilke dage<br>Ø sendag<br>Ø mandag<br>Ø tistadag<br>Ø onsdag<br>Ø fredag<br>Ø lørdag | vornår<br>) Ahid<br>) Med mellemrum<br>) Til bestemt tid<br>Ventetid<br>00:00:00  ) hh:mm:ss | Terminal III/TS<br>Terminal I/I<br>Terminal II/TS<br>Sys:Do (Tekstfi | 37000 ▼ IIn<br>37000<br>1)<br>1)<br>1)<br>1)<br>1)<br>1)<br>1)<br>1)<br>1)<br>1)<br>1)<br>1) | temal<br>finSocket<br>febservice<br>temal<br>7500 Webservice<br>isconnected | → ↓ ↓ ↓ ↓ ↓ ↓ ↓ ↓ ↓ ↓ ↓ ↓ ↓ ↓ ↓ ↓ ↓ ↓ ↓ |
|                                                                                                    |                                                                                              |                                                                      | 🕞 Gem                                                                                        | Annul                                                                       | ler                                     |

Under fanebladet Forbindelse vælges i drop-down menuer, hvilken terminal under Vare, hvilken forbindelse under Forbindelse, Connection string under Hent forslag til connection string, samt afmærkes hvilke dage og hvilken tid kommunikation skal foregå.

| Navn Term1    |                                       | Kommunika           | ations PC kontor       | kontor           |               |  |
|---------------|---------------------------------------|---------------------|------------------------|------------------|---------------|--|
| orbindelse    | Variabler Stamdata Kommunikatio       | nskartotek          |                        |                  |               |  |
| /ariabler, St | atus Diverse variabler Jobregistrerin | g Besked skabelon H | lilse / Farvel tekster | Midnatsstempling | Læser og kort |  |
| Aktiv A       |                                       |                     |                        |                  |               |  |
| r til stede   | Variabel-beskrivelse                  | Ændre               | Data-streng            |                  |               |  |
|               |                                       |                     | ,                      |                  |               |  |
| 🛛 Aktiv : Fal | se                                    |                     |                        |                  |               |  |
|               | Ingen bekræftelse påkrævet når de     | * \$NOCONFIRMATION  |                        |                  |               |  |
|               | Midnatsstempling; medarbejdere so     | rr \$ZT             |                        |                  |               |  |
|               | Operationsrækkefølge                  | \$VAL               |                        |                  |               |  |
|               | Jobfelt                               | \$∀                 |                        |                  |               |  |
|               | Læsertype                             | \$READER            |                        |                  |               |  |
|               | Adgangskode                           | \$P                 |                        |                  |               |  |
|               | Modemindstillinger                    | \$E                 |                        |                  |               |  |
|               | Åbning af døre                        | \$DOORCONFIG        |                        |                  |               |  |
|               | Kontrast                              | \$CONTRAST          |                        |                  |               |  |
|               | Terminaltype                          | \$CLOCKTYPE         |                        |                  |               |  |
|               | Kortnr.                               | \$CARDNO            |                        |                  |               |  |
|               |                                       |                     |                        |                  |               |  |
|               | Særlige tegn i kort                   | LCEARDID            |                        |                  |               |  |

Under fanebladet Variabler, Status vises hvilke variabler det er muligt at vælge samt om de er Aktive.

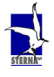

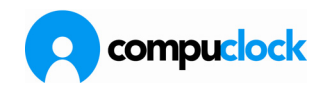

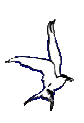

| Opsætning - I                                                                               | Registreringste                                                                                                    | rminal                                                                                                    |                                                                                                    |                         |                      | ×                |
|---------------------------------------------------------------------------------------------|----------------------------------------------------------------------------------------------------|----------------------------------------------------------------------------------------------------|----------------------------------------------------------------------------------------------------|-------------------------|----------------------|------------------|
| Navn                                                                                        | Term1                                                                                                    |                                                                                                    | Kommunikations PC                                                                                                    | kontor                  | -                    |                  |
| Forbindelse V                                                                               | ariabler Stamdata                                                                                                    | Kommunikationsk                                                                                                    | kartotek                                                                                                    |                         |                      |                  |
| Variabler, Statu                                                                            | s Diverse variable                                                                                                    | r Jobregistrering                                                                                                    | Besked skabelon Hilse / Farv                                                                                                    | vel tekster Midnatssten | npling Læser og kort |                  |
|                                                                                             |                                                                                                    |                                                                                                    |                                                                                                    | Tilbage til             | default værdi        |                  |
| SBARTF<br>SCARDC<br>SCARDC<br>SHURD<br>SK<br>SNOBLA<br>SNOBLA<br>SSOFTA<br>SUSELA<br>SUSELA | ANS -Ændre tr<br>MPONLY -Kortla<br>-Åbne dar vi<br>-Åbne dar vi<br>NKWORKNO -Ålli<br>VERSION -Num<br>-Undlad at regis<br>STWORKNO -Vis<br>HERMATION -Inge | ign for IND/UD i st<br>esning kun aktiv nä<br>di ndreg.<br>tastatur<br>i jobfelter skal udfyl<br>herkonvertering ikk<br>trere beskeder<br>lige kort kan bruge<br>sidst brugte jobnun<br>n bekrættelse påkr | regkode<br>år der spørges efter medarbejder<br><b>kott</b><br>Le aktiv på medarbejdernummer<br>is til at åbne døre<br><b>mmer</b><br>rævet når der registreres med ko | ort                     |                      |                  |
|                                                                                             |                                                                                                    |                                                                                                    |                                                                                                    | Gem                     | Annuller             |                  |
| Under L<br>Opsætning - I                                                                    | NVERSE V<br>Registreringste                                                                                                    | ariadier                                                                                                    | er fiere varia                                                                                                    | bier og an              | giveise ar           | om de er aktive. |
| Navn                                                                                        | Term1                                                                                                    |                                                                                                    | Kommunikations PC                                                                                                    | kontor                  | •                    |                  |
| Forbindelse V                                                                               | ariabler Stamdata                                                                                                    | Kommunikationsk                                                                                                    | kartotek                                                                                                    |                         |                      |                  |
| Variabler, Statu                                                                            | s Diverse variable                                                                                                    | r Jobregistrering                                                                                                    | Besked skabelon Hilse / Farv                                                                                                    | vel tekster Midnatssten | npling Læser og kort |                  |
| \$V                                                                                         | Jobregistrering<br>Felt 1<br>Felt 2<br>Felt 2<br>Felt 3                                                                                                   | Automatis                                                                                                    | Mængderegistre                                                                                                    | ing                     |                      |                  |
|                                                                                             |                                                                                                    |                                                                                                    |                                                                                                    | 📙 Gem                   | Annuller             |                  |

Under Jobregistrering defineres betegnelserne for jobregistreringens respektive niveauer.

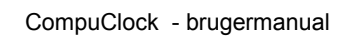

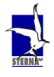

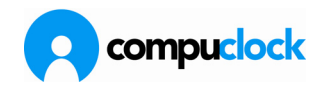

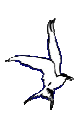

| Opsætning - Registreringsterminal                                                                                  |                   |        | ×        |
|----------------------------------------------------------------------------------------------------|-------------------|--------|----------|
| Navn Term1                                                                                                    | Kommunikations PC | kontor | •        |
| Forbindelse Variabler Stamdata Kommunikationskartotek Sende Medarbejdere Koder Afkrydsnings og instillingsvariable |                   |        |          |
| Dirdre<br>Masknr.                                                                                                  |                   |        |          |
|                                                                                                    |                   |        |          |
|                                                                                                    |                   | 🕞 Gem  | Annuller |

Fanebladet Stamdata giver mulighed for at sende oplysninger om medarbejdere, koder, "job-betegnelser/-kategorier" ned i registreringsterminal/-terminaler. Hvis der sendes oplysninger om koder eller job skal man være opmærksom på at der så kun kan registreres på de nedsendte koder/jobs.

| Opsætnin    | g - Registr | eringster | minal                  |        |        |             |          | × |
|-------------|-------------|-----------|------------------------|--------|--------|-------------|----------|---|
| Navn Term1  |             |           | Kommunikations PC      | kontor |        |             |          |   |
| Forbindelse | Variabler   | Stamdata  | Kommunikationskartotek |        |        |             |          |   |
|             |             |           |                        |        |        |             |          |   |
| Dato 💌      | Tid         | Status 💌  | Sende-streng           |        |        | Svar-streng |          |   |
| 11-03-2010  | 21:00:22    | ×         | OPEN                   |        |        |             |          |   |
|             |             |           |                        |        |        |             |          |   |
| •           |             |           |                        |        |        |             |          | • |
|             |             |           |                        |        | 📃 🔒 Ge | m           | Annuller |   |

Under kommunikationskartotek vises kommunikationsstatus for den enkelte terminal.

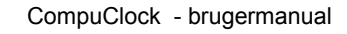

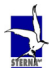